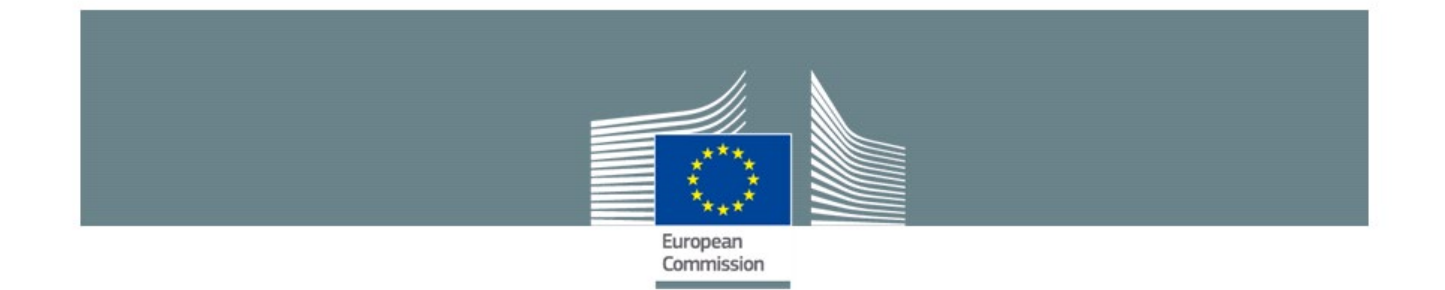

# SANI2 User Guide

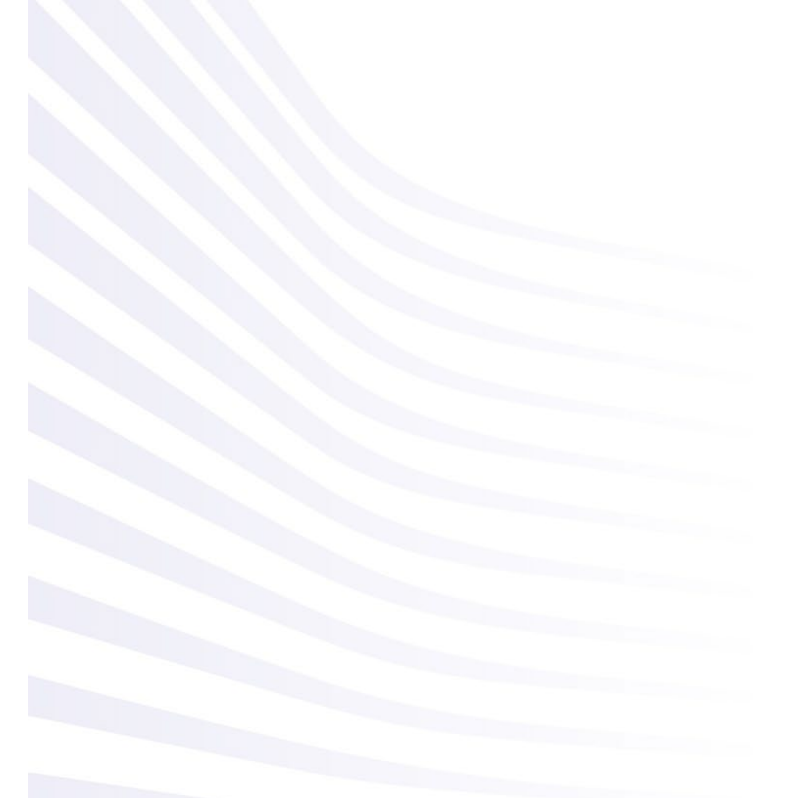

0.1 version : SANI2 User Guide

Date: 20-06-2022

Competition

| INTR  | ODUCTION                                                                  | 3   |
|-------|---------------------------------------------------------------------------|-----|
| WHO   | MANAGES SANI2                                                             | 4   |
| USER  | PROFILES                                                                  | 4   |
| GET   | ACCESS TO SANI2                                                           | 5   |
| 1.    | HOMEPAGE - NOTIFICATION FORMS                                             | 5   |
| PROF  | FILE, LANGUAGE AND SEARCH FIELDS                                          | 5   |
| 2.    | MY NOTIFICATIONS TAB                                                      | 9   |
| FILTE | R                                                                         | .10 |
| PRIN  | т10                                                                       |     |
| 3.    | SANI2 COMMUNITY TAB                                                       | .11 |
| 4.    | NOTIFICATION FORMS / INFORMATION SHEETS - WORKFLOW                        | .12 |
| 5.    | CREATE AND MANAGE A NOTIFICATION FORM                                     | .14 |
|       | 5.1. Create a new notification                                            | 14  |
| BUTT  | ONS IN NOTIFICATION BLOCK: OVERVIEW                                       | .16 |
|       | 5.2 Set-up a potification team                                            | 18  |
|       | 5.3. Fill in a notification form                                          | 19  |
|       | 531 Add attachments                                                       | 22  |
|       | 5.3.2. Add a supplementary information sheet                              | 22  |
|       | 5.4. Change validated and registered pre-notifications into notifications | 24  |
|       | 5.5. Withdraw notifications                                               | 25  |
| MAN   | AGE A NOTIFICATION FORM - TIPS                                            | .25 |
| 6.    | SEARCH FOR NOTIFICATIONS                                                  | .26 |
| ANNE  | EX 1: USER PROFILES & ACCESS RIGHTS                                       | .30 |
|       | Notification forms tab                                                    | 30  |
|       | My notifications tab                                                      | 30  |
|       | Notification form details                                                 | 31  |
|       | Pre-validation                                                            | 34  |
| ANNE  | EX 2: USER' MANAGEMENT-TUTORIAL                                           | .36 |
|       | Get access to SANI2                                                       | 37  |
|       | Request central coordinator or validator profiles                         | 37  |
|       | Create new users                                                          | 37  |
|       | Confirm registration in SANI2                                             | 38  |
|       | Resend the registration e-mail to users                                   | 39  |
|       | Remove/disable users                                                      | 39  |
|       | Create offices                                                            | 40  |
|       | Display local administrators managing an office                           | 41  |
|       | Create a group                                                            | 42  |
|       | View, remove or/and add group users                                       | 43  |
|       | Display all profiles for a user                                           | 44  |
|       | Modify/update user data                                                   | 45  |
|       | Transfer access rights (assignments) from one user to another             | 46  |

# INTRODUCTION

**SANI2** (State Aid Notification Interactive) is the official system for sending **state aid notifications** as required by <u>Regulation (EU) 794/2004</u>.

SANI2 combines two main functions:

- 1. It allows users to fill in the relevant notification forms directly in the electronic form.
- 2. The whole validation process is possible within a single application.

The application is available in all EU languages.

Once your account has been activated, you can access SANI2 here: <u>https://webgate.ec.europa.eu/competition/sani2</u>

#### Helpdesk

Any questions or possible errors can be reported to SANI2 EC Administrator using this address: <u>comp-sani@ec.europa.eu</u>

#### WHO MANAGES SANI2

Access to SANI2 is restricted to users who have registered and been granted access rights at national level.

For national authorities, there are 2 user profiles responsible for managing users:

- central coordinator (mandatory)
- **local administrator** (optional useful especially in EU countries with a large decentralisation of State aid decision and control.

#### Central coordinators

The main SANI2 contact point in each EU country. They are responsible for creating and managing all SANI2 users in their country. All requests for access to SANI2 should be sent directly to the central coordinator.

For detailed descriptions of the functionalities for user and group management, see the first part of the **Administrator Guide**.

The only accounts the Commission administrator creates in SANI2 are those for central coordinators and validators (after it receives the official request from the central coordinator).

#### Local administrators

Where useful, the central coordinator can delegate user management tasks to local administrators. These have the same rights and functions for user management as central coordinators, but only within their department called "Office<sup>1</sup>".

# **USER** PROFILES

#### National authorities

Users can access SANI2 under different roles, defined in 10 different user profiles (see <u>Annex 1</u>). Each user can have one or more profiles.

In EU countries that use the pre-validation step, there is 1 additional 'pre-validator' profile available.

#### Commission

There are 2 main SANI2 user profiles:

- EC administrator
- administrator

They are mainly involved in maintaining the application and intervene in situations where issues and problems cannot be solved at national level. You can contact them by e-mail at <u>comp-sani@ec.europa.eu</u>

<sup>&</sup>lt;sup>1</sup> An office in SANI2 incorporates a group of users distinguished by geographical location or another principle. The purpose of the offices is to delegate user management to local administrators, in particular for large and decentralised Member States. **The use of offices is not mandatory** and depends on the institutional setting and how the functions are organised within the Member State. If a Member State chooses not to use offices, the **entire country** will be considered as one national office.

#### GET ACCESS TO SANI2

Access to SANI2 is managed at national level. To get access, users need to contact their Central coordinator/Local administrator, who will <u>create an account</u> for them in SANI2. They then need to fill in the following details:

Full name E-mail address Phone number Name and address of the organisation they represent Office Required profile

#### **1.** HOMEPAGE - NOTIFICATION FORMS

Once logged into SANI2, you will be redirected to the home screen with the Notification forms.

| SANI2                                                                                                    |                                                                                 | I My notifications                                                                | Notification forms                                                                                                    | Guide SaniUs                                                                                           | er (Encoding user                            | EN Q                                                           |
|----------------------------------------------------------------------------------------------------|---------------------------------------------------------------------------------|-----------------------------------------------------------------------------------|----------------------------------------------------------------------------------------------------|----------------------------------------------------------------------------------------------------|----------------------------------------------|----------------------------------------------------------------|
| Block-exempted aid                                                                                             |                                                                                 |                                                                                   | Non block-exempted                                                                                                    | aid                                                                                                    |                                              |                                                                |
|                                                                                                    |                                                                                 |                                                                                   | New aid measures, or<br>to notify for reasons fo                                                                                                    | to alter existing aid measures<br>r legal certainty                                                    | previously authorised,                       | or non-aid measure                                             |
| form<br>General Block Exemption                                                                                | form<br>Agriculture Block Exemption                                             | form<br>Fisheries Block Exemption                                                 | form<br>Simplified notification<br>procedure for certain<br>alteration to existing aid<br>pursuant to Article 4 of<br>Commission Regulation<br>(EC) 794/2004 | form<br>Standard form                                                                                  | form<br>Standard form – Pre-<br>Notification | form<br>Standard form –<br>Notification for legal<br>certainty |
| PART I and PART II of Annex II, the<br>Summary Information Sheet of the<br>Commission Regulation (EU) 651/2014 | ANNEX I, form of summary<br>information, Commission<br>Regulation (EU) 702/2014 | ANNEX II, form of summary<br>information, Commission<br>Regulation (EU) 1388/2014 | Simplified notification<br>form, ANNEX II of the<br>Commission Regulation<br>(EC) 794/2004, Article 4                                                        | PART I of ANNEX I of the<br>Commission Regulation (EC)<br>794/2004, amended by<br>Regulation 271/2008  |                                              |                                                                |
|                                                                                                    |                                                                                 |                                                                                   |                                                                                                    | PART III (1-14) of ANNEX I,<br>the Supplementary<br>Information Sheet depending<br>on the type of aid. |                                              |                                                                |
| User quide Contact State aid                                                                                   | legislation Legal notice                                                        | 9                                                                                 |                                                                                                    |                                                                                                    | © 2018: SANI2                                | Version: 2.0.0.15                                              |

This page displays all notification forms and summary information forms available in SANI2.

#### **P**ROFILE, LANGUAGE AND SEARCH FIELDS

| The<br>By cli<br>1) <b>vic</b> | field<br>cking<br>w and e | Guide SaniUser (Encoding user)<br>you can:<br>dit your profile=> click | displays           | the   | profile          | you   | are   | currently               | logged                      | in | with. |
|--------------------------------|---------------------------|------------------------------------------------------------------------|--------------------|-------|------------------|-------|-------|-------------------------|-----------------------------|----|-------|
| SA                             | NI2                       |                                                                        | 1. My notification | s i N | lotification for | ms    | Guide | SaniUser ( <i>Encod</i> | ling user) 👤<br>v profile 🗧 | EN | Q     |
| Bloc                           | ck-exempted ai            | id                                                                     |                    | No    | n block-exempte  | d aid |       |                         | /itch to                    |    |       |

This displays the **Edit profile** window, where you can edit some data for your profile (e.g. add your mobile phone number, change the default profile).

| Edit profile         |                     |                             |                                        | х   |
|----------------------|---------------------|-----------------------------|----------------------------------------|-----|
|                      |                     |                             |                                        |     |
|                      | FIRST NAME *        |                             | LAST NAME *                            |     |
|                      | Ms SaniUser         |                             | Guide                                  |     |
|                      | E-MAIL *            | <ul> <li>PHONE *</li> </ul> | MOBILE                                 |     |
| em                   | nail@email.com      | +123456789                  | +32111111                              |     |
| PROFILES *           |                     |                             | DEFAULT PROFILE *                      |     |
| Administrator        | Prevalidator        |                             | <ul> <li>Encoding user</li> </ul>      |     |
| Central coordinator  | Restricted user     |                             |                                        |     |
| EC Administrator     | Reviewer            |                             | •                                      |     |
| L OFFICE *           | ORGANISATION NAME * |                             | <ul> <li>ORGANISATION PHONE</li> </ul> |     |
| European Commi: •    | Organisation name   | +(                          | 00000000                               |     |
| ORGANISATION E-MAIL  |                     | ORGANISATION                | N WEB                                  |     |
| organisation@organis | sation.com          | www.organis                 | ation.com                              |     |
| ORGANISATION ADDRES  | SS *                |                             |                                        |     |
| Brussels, Belgium    |                     |                             |                                        |     |
|                      |                     |                             |                                        |     |
| 4                    |                     |                             |                                        | ) F |

Click to save your changes, or close the window without saving.

A Changes to the **Default profile** will only be visible after a log out and a log in again.

A You cannot edit the greyed out **fields:** first name, last name and e-mail. If you have to update these fields log out from SANI2 and sign in to your <u>EU Login account</u>. Once logged in the EU Login, click the settings wheel next to your name and click **My Account** and then **Configure my account**:

|                             |                                                                                      | Your first and last               |
|-----------------------------|--------------------------------------------------------------------------------------|-----------------------------------|
|                             | My Account                                                                           | name                              |
| My account details          | Configure my account                                                                 | Delete my account                 |
| Manage my mobile<br>devices | Manage my Security<br>Keys and Trusted<br>Platforms                                  | Manage my mobile<br>phone numbers |
| Manage my elDs              | Display my sessions<br>Tou can view the sessions opened<br>for visited applications. |                                   |

In **Configure my account** window modify the relevant fields and **Submit**:

| First name                                                                                                 |        |
|----------------------------------------------------------------------------------------------------|--------|
| SANI                                                                                                    |        |
| Last name                                                                                                  |        |
| USER-GUIDE                                                                                                 |        |
| E-mail                                                                                                    |        |
| formeremail@mail.com                                                                                       |        |
| E-mail language                                                                                            |        |
| English (en)                                                                                               | $\sim$ |
| ✓ I want to receive e-mail notifications.                                                                  |        |
| Warn me each time an application asks for my identity View my EUL ogin account details after logging me in |        |
| Always require multi-factor authentication                                                                 |        |
| Enable adaptive authentication for my account                                                              |        |

Users' personal data is synchronised between EU Login and SANI2, thus all modifications made in EU Login will be automatically updated in SANI2 upon next connection.

# 2) switch profiles:

If you have more than 1 profile linked to your SANI2 account, you can switch between profiles by clicking the relevant row:

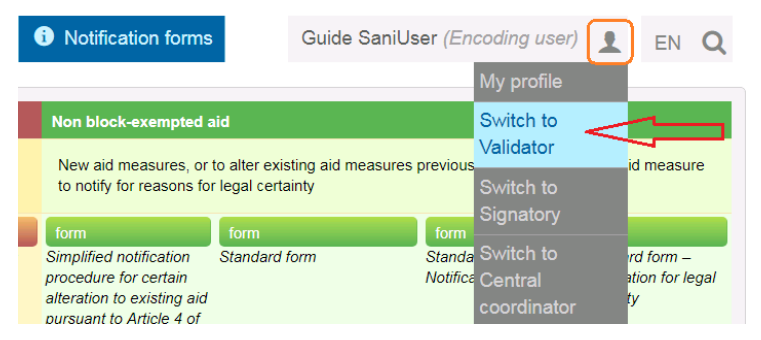

The page will refresh and the new profile will appear next to your name:

1 My notifications i Notification forms Guide Sani

Guide SaniUser (Validator)

\Lambda Changing the profile modifies your access rights and enables or disables some actions.

3) log out:

| Guide SaniUser (Va            | EN Q                   |            |
|-------------------------------|------------------------|------------|
|                               |                        |            |
| ting aid manufactures provide | Switch to<br>Signatory | id moasure |
| anty                          | 🖬 Logout 🚤             | id measure |

Field: EN Q combines 2 functions:

EN Displays the language you are currently using.

You can change it by clicking the symbol and by selecting another language.

# 🕂 You will be redirected to the home page in that language

|     | Guide SaniUser (Validator)           | <u>.</u>     | EN   | Q  | <u> </u> |
|-----|--------------------------------------|--------------|------|----|----------|
|     |                                      | български    | (bg) |    |          |
|     |                                      | čeština (cs) |      |    |          |
| exi | sting aid measures previously author | dansk (da)   |      | re |          |
| ert | ainty                                | deutsch (de  |      |    |          |
| rd  | form Standard form -                 | eesti (et)   |      |    |          |

Search field where you can search using any of the following:

- **provisional number** (automatically assigned by SANI2)
- State aid number, if the notification has already been submitted to the Commission
- **keywords** used in the title of a notification

To view a list of **all the notifications you have access to**, leave the field empty and simply press the **Search** button.

# 2. MY NOTIFICATIONS TAB

| SANI2                                                                                                    | A My notifications Notification forms                                                                                                    | Guide SaniUser (Encoding user) 1 EN Q                                                                                                    |
|----------------------------------------------------------------------------------------------------|----------------------------------------------------------------------------------------------------|----------------------------------------------------------------------------------------------------|
| Notification forms of your case team  Filter notifications                                                                                                    |                                                                                                    |                                                                                                    |
| by status of notification and Draft Finalized Signed Prevalidated Validated Withdrawn                                                                               | by notification procedure requested and<br>Exemption Agriculture Exemption Fish<br>GBER Notified aid Prenotification<br>Normal proc. Simplified proc. | by status of information transmitted  Non-aid measure which is notified to the Commission for reasons of legal certainty  Notification pursuant to Article 88 (3) EC Treaty  Rossible unlawful aid |
| Notification forms Enter form name Show 10 entries Sort by Last update date d New Notification ( Draft) Notified aid 50210 - this patification is not vet validated | lescending                                                                                                    | Filter Print                                                                                                    |

My notification screen displays all the notifications (by last modified date) that you have access to as a member of the notification team, or based on your profile.

To display more information, click the arrow next to each notification:

| • New Notification ( // Draf<br>50210 this notification is not | t) Notified aid<br>yet validated Deen Unlock                                |  |
|----------------------------------------------------------------|-----------------------------------------------------------------------------|--|
| Provisional number                                             | 50210                                                                       |  |
| Commission case number                                         | this identifier will be shown only after the notification will be validated |  |
| Validation date                                                | it this notification is not yet validated                                   |  |
| Notification procedure                                         | Notified aid                                                                |  |
| Procedure acceleration type                                    | Normal proc.                                                                |  |
| Case status                                                    | Draft                                                                       |  |
| Case Workflow                                                  | Open                                                                        |  |
| Last update date                                               |                                                                             |  |

#### FILTER

In the upper part of the screen you can filter and sort your notifications by various criteria (status, procedure requested and status of information transmitted, date, original title).

| SAN12                              | <b>1</b> ! My notification | s <b>i</b> Notification forms | Guide SaniUser (Encoding user) 👤                    |
|------------------------------------|----------------------------|-------------------------------|-----------------------------------------------------|
| Notification forms of your case    | team                       |                               |                                                     |
| Filter notifications               |                            |                               |                                                     |
| by status of notification a        | and by notification p      | procedure requested and       | by status of information transmitt                  |
| Draft Finalized Signed             | Exemption Agric            | ulture Exemption Fish         | Non-aid measure which is notified to t              |
| Prevalidated Validated             | Withdrawn GBER Noti        | fied aid 🔲 Prenotification    | Commission for reasons of legal certainty           |
|                                    | Normal proc.               | Simplified proc.              | Notification pursuant to Article 88 (3) E<br>Treaty |
|                                    |                            |                               | Possible unlawful aid                               |
| Natification forma                 |                            |                               | <b>T</b> Filter                                     |
| Notification forms Enter form name |                            |                               |                                                     |
| Show 10 • entries Sort by          | ast update date descending |                               |                                                     |

More information on how to use the **Filter** function can be found in <u>section 6</u> of this guide.

#### PRINT

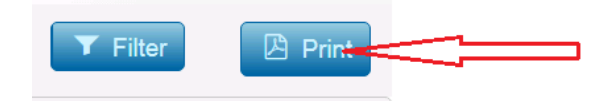

Prints a **list of your notifications**, with detailed information on each:

| 🔁 м          | y notifications - Adobe Acrobat                          |                                                                                                    |      |         |
|--------------|----------------------------------------------------------|----------------------------------------------------------------------------------------------------|------|---------|
| <u>F</u> ile | <u>E</u> dit <u>¥</u> iew <u>W</u> indow <u>H</u> elp    |                                                                                                    |      | ×       |
| 1            | Create 🔹 📄 📄 🖨 🖂 🕸 🔗                                     |                                                                                                    |      | ##      |
| ۲            | 1 / 18 1 1 18 1 18 1 18 1 18 185.8%                      | • 📑 🖹 Ti                                                                                                    | ools | Comment |
|              |                                                          |                                                                                                    |      | ^       |
| F            |                                                          |                                                                                                    |      | =       |
|              | Natalia-test NL (Finalized                               | GBER                                                                                                    |      |         |
|              | 4/483 this notification is                               | s not yet validated                                                                                                    |      |         |
|              | Provisional number                                       | 47483                                                                                                    |      |         |
|              | Commission case number                                   | this identifier will be shown only after the notification will be validated                                            |      |         |
|              | Validation date                                          | this notification is not yet validated                                                                                 |      |         |
|              | Notification procedure                                   | GBER                                                                                                    |      |         |
|              | Procedure acceleration type                              | Normal proc.                                                                                                    |      |         |
|              | Case status                                              | Finalized                                                                                                    |      |         |
|              | Case Workflow                                            | This notification form is locked by you since 17-04-2018 09<br>For any issues, please contact your Local Administrator | :09  |         |
|              | Last update date                                         | 17-04-2018 09:09                                                                                                    |      |         |
|              | Objectives:                                              |                                                                                                    |      |         |
|              | New Notification (Draft) G<br>47644 this notification is | BER<br>⊧not yet validated                                                                                              |      |         |
|              | Provisional number                                       | 47644                                                                                                    |      |         |
|              | Commission case number                                   | this identifier will be shown only after the notification will be validated                                            |      |         |
|              | Validation date                                          | this notification is not yet validated                                                                                 |      |         |
|              | Notification procedure                                   | GBER                                                                                                    |      |         |
|              | Procedure acceleration type                              | Normal proc.                                                                                                    |      |         |
|              | Case status                                              | Draft                                                                                                    |      |         |
|              |                                                          |                                                                                                    |      |         |

If you receive several notifications, use the filter to define the list of notifications you would like to display or print.

# A You cannot print more than 200 notifications. Above that, you will be prompted to refine your research:

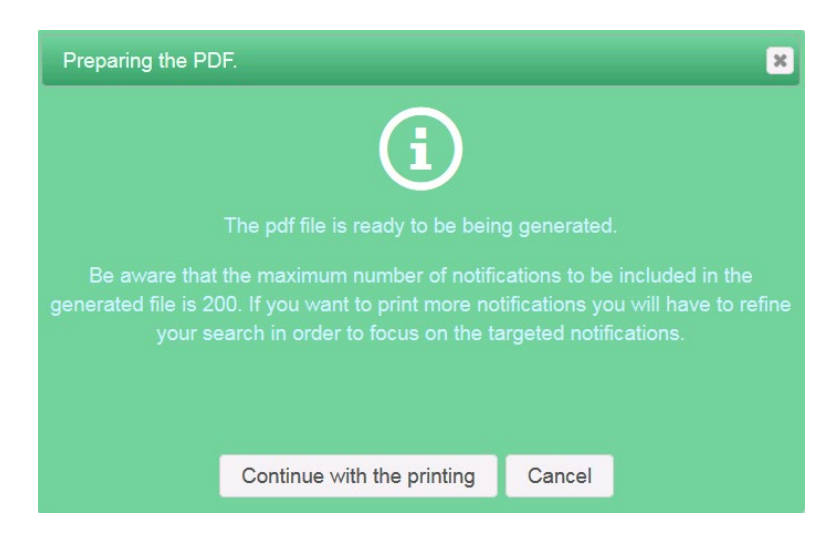

If you choose **Continue with the printing**, SANI2 will only print the first 200 notifications.

# 3. SANI2 COMMUNITY TAB

This tab is available only to central coordinators and local administrators – see the **<u>Users Management-</u> <u>tutorial</u>** for details.

| SANI2              | 1. My notifications | i Notification forms | SANI2 community | Guide SaniUser (Central coordinat                             | EN        | Q |
|--------------------|---------------------|----------------------|-----------------|---------------------------------------------------------------|-----------|---|
|                    |                     |                      | Offices         |                                                               |           |   |
| Block-exempted aid |                     |                      | Users           |                                                               |           |   |
|                    |                     |                      | Groups          | sting aid measures previously authorised, or non-aid<br>ainty | d measure | 9 |

#### 4. NOTIFICATION FORMS / INFORMATION SHEETS - WORKFLOW

All notification forms in SANI2 are identical to the paper forms in the annexes to relevant regulations.

A notification / summary information sheet submitted to the Commission consists of 5 steps (or 6, in countries that include <u>the pre-validation step</u> for notifications).

The status bar on the right upper corner shows in purple the current status of the notification:

|   |       | <b>O</b> Commen | its 🕑 Print | t         |
|---|-------|-----------------|-------------|-----------|
| ſ |       |                 |             |           |
|   | Draft | Finalized       | Signed      | Validated |
|   |       |                 |             | <b>^</b>  |

Each stage involves a number of players. The steps of 'drafting', 'finalising', 'signing' and 'validating' therefore influence who can do what and when in the notification form.

For users access rights details, see <u>Annex 1</u>.

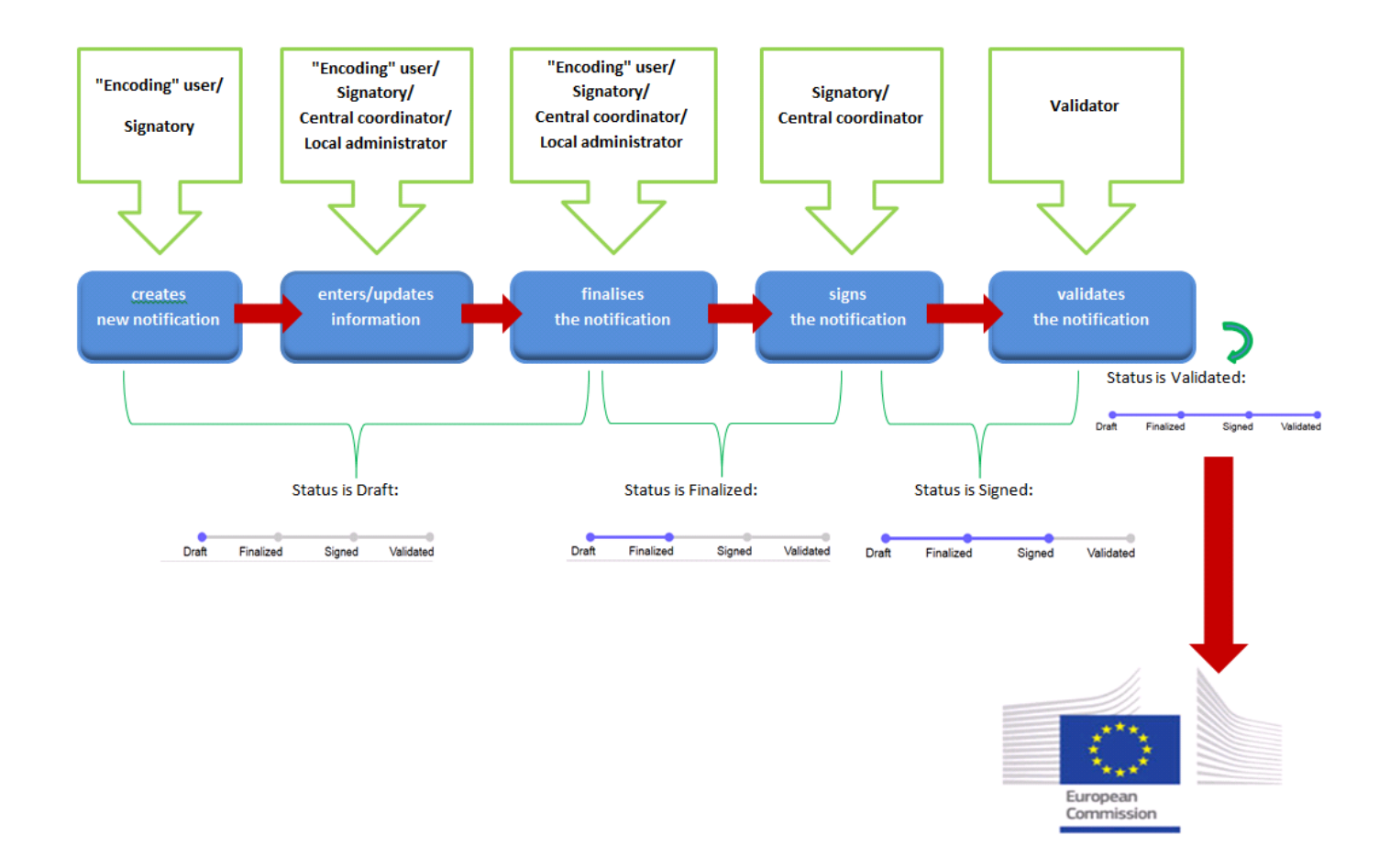

(1) Status is DRAFT

Encoding user/signatory can modify and update a notification as long as it is in 'DRAFT' status. For notification forms and pre-notification forms, they can also switch from Pre-notification to Notification and vice versa, and request or remove the request for simplified procedure.

Once the notifications are ready for signing, encoding users finalise them in SANI2.

(2) Status is FINALIZED

Once the notification has been finalised, it goes to the signatory. This means that only those that have been assigned a SIGNATORY profile in SANI2 and have been added to the notification team can make changes to the notification (the central coordinator can also do this).

The signatory can also reject the notification. It then reverts to the previous 'DRAFT' status. The previous person can make the necessary changes/modifications before submitting it again to the signatory.

(3) Status is SIGNED

Once the signatory signs the notification in SANI2, it is considered the equivalent of an ink signature. The notification can no longer be modified. It then goes to the validator (or pre-validator, see <u>here</u>).

However, if modifications are still needed, the validator can reject the notification. This reverts the status to FINALIZED, and the signatory can then make modifications to it.

(4) Status is VALIDATED

Once the validator validates the notification in SANI2, no other modifications are possible. The notification is sent to the Commission, which registers it in its IT system and provides the Member State with the state aid number under which the notification has been registered and will be dealt with.

Each of formal steps in the workflow triggers an e-mail alert to inform the relevant member of the <u>notification team</u> that such step took place.

Example:

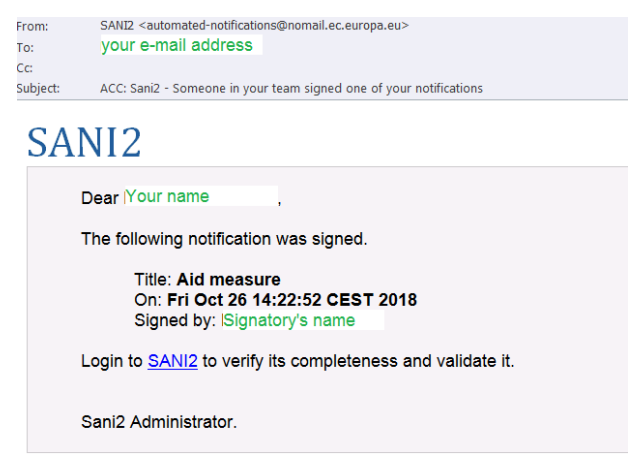

#### 5. CREATE AND MANAGE A NOTIFICATION FORM

The instructions below will guide you step-by-step through the process of creating, submitting and subsequently managing a notification form.

# 5.1. Create a new notification

You can only create new notifications if you have an "encoding" user or signatory profile.

\Lambda You can create and submit several different notification forms.

Below we describe the **standard notification form**, as it covers all possible steps and available functionalities.

All other forms in the application follow the same logic and behaviour as this form.

To create a notification, click the **form** button for the relevant form (e.g. click **form > Create new notification**)

| SANI2                                                                                                    | ₽ My notifications                                                                                                    | Notification forms     Guide SaniUser Encoding user)     EN Q                                                                                                    |
|----------------------------------------------------------------------------------------------------|----------------------------------------------------------------------------------------------------|----------------------------------------------------------------------------------------------------|
| Block-exempted aid                                                                                                    |                                                                                                    | Non block-exempted aid                                                                                                    |
|                                                                                                    |                                                                                                    | New aid measures, or to alter existing aid measures previously authorised, or non-aid measure<br>to notify for reasons for legal certainty                                                         |
| form                                                                                                    | form                                                                                                    | form form form                                                                                                    |
| General Block Exemption Agriculture Bi                                                                                              | lock Exemption Fisheries Block Exemption                                                                               | Simplified notification Standard form procedure for certain alteration to existing aid pursuant to Article 4 of Commission Regulation (EC) 794/2004                                                |
| PART I and PART II of Annex II, the Summary Information Sheet of the Information, Commission Regulation (EU) 651/2014 Regulation (E | m of summary ANNEX II, form of summary<br>Commission information, Commission<br>EU) 702/2014 Regulation (EU) 1388/2014 | Simplified notification PART I of ANNEX I of the<br>form, ANNEX II of the Commission Regulation (EC)<br>Commission Regulation 794/2004, amended by<br>(EC) 794/2004, Article 4 Regulation 271/2008 |
|                                                                                                    |                                                                                                    | PART III (1-14) of ANNEX I,<br>the Supplementary<br>Information Sheet depending<br>on the type of aid.                                                                                             |
| User quide Contact State aid legislation                                                                                            | l egal notice                                                                                                    | © 2018: SANI2 Version: 2.0.0.15                                                                                                    |

A dialog box is displayed, providing an overview of relevant notifications linked to the form. To quickly consult the information, click the numbers:

| Standard form           |                  |                                       | x |
|-------------------------|------------------|---------------------------------------|---|
|                         | Notification (N) | of which request simplified procedure |   |
| Draft                   | 3                | 2                                     |   |
| Finalized               | 0                | 2                                     |   |
| Signed                  | 2                | 1                                     |   |
| Validated               | 3                | 4                                     |   |
| Withdrawn               | 0                | 0                                     |   |
| Ended with COM decision | 9                | 9                                     |   |
|                         |                  |                                       |   |
|                         |                  |                                       |   |
|                         |                  |                                       |   |
|                         |                  |                                       |   |
|                         |                  |                                       |   |
|                         |                  |                                       |   |
|                         | Create new no    | tification                            |   |
|                         |                  |                                       |   |

**Tip:** If you want to cancel and return to the homepage, close the window by clicking in the upper right-hand corner.

To create notifications, click **Create new notification**.

The relevant form will open.

Depending on the form selected, the screen contains different sections. The standard (general notification) form looks like this:

| 1 My notifications <b>1</b> Notification forms                           | Guide S                                                                                                    | SaniUser (Encodi                                                                                                    | ng user) 👤                                                                                                    | EN Q                    |
|--------------------------------------------------------------------------|----------------------------------------------------------------------------------------------------|----------------------------------------------------------------------------------------------------|----------------------------------------------------------------------------------------------------|-------------------------|
| ission Regulation (EC) 794/2004, amended by Regulation                   | 271/2008                                                                                                    | D Comr                                                                                                    | nents 🖻 P                                                                                                    | vrint                   |
| ation                                                                    | Draft                                                                                                    | Finalized                                                                                                    | Signed                                                                                                    | Validated               |
| 3.2                                                                      | _                                                                                                    | _                                                                                                    |                                                                                                    |                         |
| 1. Status of the notification                                            |                                                                                                    |                                                                                                    |                                                                                                    |                         |
| Notification pursuant to Article 108(3) of the Treaty on the Functioning | g of the European                                                                                                    | Union (TFEU)                                                                                                    |                                                                                                    |                         |
|                                                                          | My notifications     Notification forms  ssion Regulation (EC) 794/2004, amended by Regulation  ation  2.2  1. Status of the notification Notification pursuant to Article 108(3) of the Treaty on the Functionin | Image: My notifications       Image: My notifications       Guide S         ation       Draft         1. Status of the notification       Notification the Functioning of the European | My notifications     Outification forms     Guide SaniUser (Encodinguistion Regulation (EC) 794/2004, amended by Regulation 271/2008     Draft Finalized     Draft Finalized     Draft Finalized     Outification     Notification pursuant to Article 108(3) of the Treaty on the Functioning of the European Union (TFEU) | Image: My notifications |

Clicking Save for the first time saves your notification as a **draft**.

A number of buttons then appear in the upper part of the screen, depending on the stage the notification is at and the rights linked to the respective user profile.

| BUTTONS IN NOTIFICATION BLOCK: OVERVIEW | Description                                                                                                    |
|-----------------------------------------|----------------------------------------------------------------------------------------------------|
| Print                                   | Generates a pdf version of the notification.<br>In the <b>My notifications</b> tab, this button provides a list of all notifications<br>for which you are a team member.                                                                   |
| ← Previous Search                       | <ul> <li>This button lets you:</li> <li>leave the notification form <i>without</i> saving your changes</li> <li>leave the notification form if you already saved your changes and releases (<i>unlocks</i>) it for other users.</li> </ul> |
| E Save                                  | Saves all the changes made to the notification form.                                                                                                    |
| E Finalize                              | Changes the status of the notification from draft to finalized and submits it to the signatory.                                                                                                    |
| Discard                                 | Deletes the notification. This can be performed as long as the notification is a draft or finalized status.<br>This action cannot be undone, so you need to confirm or cancel:                                                             |

|            | This notification will be discarded. This cannot be undone. Are you sure you want to discard this notification?                                                 |
|------------|----------------------------------------------------------------------------------------------------|
| ✓ Sign     | Performed by the <b>signatory</b><br>Freezes the notification – no more changes are possible<br>unless the validator or pre-validator rejects the notification. |
| ✓ Validate | Performed by the <b>validator</b> .<br>This formally notifies the Commission about the state aid measure in question.                                           |
| C Reject   | Performed by <b>signatory</b> or <b>validator</b> (and pre-validator if relevant).<br>Sends notification back to the previous contributor for changes:          |
|            | n (EU) 651/2014  Reject O Comments Print Transfers notification to previous step in the workflow                                                                |
|            | Must be accompanied by an explanation of the rejection:                                                                                                    |
|            | Triggers an e-mail to inform the previous contributor that the notification has been rejected:                                                                  |

|                                           | SANI2                                                                                                    |                                    |
|-------------------------------------------|----------------------------------------------------------------------------------------------------|------------------------------------|
|                                           | Dear Guide SaniUser,                                                                                                    |                                    |
|                                           | The following notification was rejected.                                                                                                    |                                    |
|                                           | Title: Title aid measure<br>On: Tue Nov 13 11:52:02 CET 2018<br>Rejected by: Guide SaniUser<br>The reason provided: Please modify the duration. |                                    |
|                                           | Login to SANI2 to correct the notification if necessary, and finalize again.                                                                    |                                    |
|                                           | Sapi2 Administrator                                                                                                    |                                    |
|                                           |                                                                                                    |                                    |
| <b>O</b> Comments                         | For any user with access to the notification.                                                                                                   |                                    |
|                                           | Adds comments to a notification (or displays by other users).                                                                                   | comments added                     |
|                                           | Also displays the justification for any rejected                                                                                                | d notifications:                   |
|                                           |                                                                                                    | ×                                  |
|                                           | 13-11-2018 11:52 Guide Sanil lear rejected the form                                                                                             |                                    |
|                                           |                                                                                                    |                                    |
|                                           |                                                                                                    |                                    |
|                                           | Add comment                                                                                                    |                                    |
|                                           |                                                                                                    |                                    |
|                                           |                                                                                                    | -                                  |
|                                           |                                                                                                    | → <b>→</b>                         |
|                                           | Add comment                                                                                                    |                                    |
|                                           | 1 These internal SANI2 comments are <b>no</b><br><b>the Commission</b> . Do not use this field to ad<br>to the Commission.                      | ot passed on to<br>Idress comments |
| C Switch to Pre-Notification              | If you start filling in the <b>standard notifi</b> d                                                                                            | cation form but                    |
| C Switch to Notification                  | later decide to switch to pre-notification (or v                                                                                                | ice versa).                        |
|                                           | 🏝 None of the data you entered and saved v                                                                                                    | vill be lost.                      |
|                                           |                                                                                                    |                                    |
| C Request for simplified procedure        | Requests (or undoes a request) that a notifica<br>under the 'simplified procedure'.                                                             | ation is dealt with                |
| C Remove request for simplified procedure |                                                                                                    |                                    |

A Before filling in the form make sure you have set-up **the notification team**!

# 5.2. Set-up a notification team

The notification team consists of persons and/or groups of persons that will be involved in handling this notification.

As a user who creates notifications, you are a member of the team by default and can add as many team members as you like.

**Validators** do not need to be added to the notification team. All validators in a given country have access to all signed notifications and are able to validate them. However, the notification team should contain at least one **signatory**.

To set-up a **notification team** go to the tab

The **Notification team** tab is divided into 2 parts: the **Notification team** and the **SANI2 community**, each of which contains users and groups of users:

| Notification team                                                                                  | General Block Exemption                         |                                               | Draft     | Finalized        | Signed            | Validate |
|----------------------------------------------------------------------------------------------------|-------------------------------------------------|-----------------------------------------------|-----------|------------------|-------------------|----------|
| <ul> <li>Select users from the SA</li> <li>Notification team</li> <li>Show 10 • entries</li> </ul> | NI2 community and add them to your notification | n team<br>Sani2 community<br>Show 10 rentries | /<br>Show | v 10 ▼ entries   |                   |          |
|                                                                                                    |                                                 | Search by name                                | )         | Sea              | rch by name       |          |
| & Groups                                                                                           | L Registered SANI2 users                        | A Groups                                      | 👤 F       | Registered SANI2 |                   |          |
| All                                                                                                | Guide SaniUser, Central coordinator             | Sani2 Guide                                   | 🔁 Gui     | de User, Encodin | g user            | 0        |
| Showing 1 to 1 of 1 entries                                                                        | Showing 1 to 1 of 1 entries Dravious 1 Novt     | Showing 1 to 1 of 1 entries (filtered from    | Gui       | de SaniUser, Cer | ntral coordinator | 0        |

To add members to the notification team, press next to the name of the user. You can remove members by pressing .

**Groups** are added in a similar way. Groups are several users who usually work together on similar types of notifications. You can add a group, and other users that do not belong to this group, to the notification team.

**Tip :** To quickly add persons/groups, enter the name of the person in the relevant "**Search by name**" field:

| Notification team G       | eneral Block Exemption                          |                   | Draft | Finalized        | Signed           | Validated |
|---------------------------|-------------------------------------------------|-------------------|-------|------------------|------------------|-----------|
| Select users from the SAN | NI2 community and add them to your notification | team              |       |                  |                  |           |
| Notification team         |                                                 | Sanı2 commun      | ity   |                  |                  |           |
| Show 10 • entries         | Show 10 • entries                               | Show 10 • entries | Shov  | v 10 • entries   |                  |           |
|                           |                                                 | Search by name    |       | gui              | de               |           |
| 🧏 Groups                  | L Registered SANI2 users                        | 🧏 Groups          | 1     | Registered SANI2 | users            |           |
| All                       | Guide SaniUser, Central coordinator             | All               | Gui   | de User, Encodin | g user 🗸         | •         |
|                           |                                                 | aaaaa             | 🗿 Gui | de SaniUser, Cer | tral coordinator | •         |

As long as the notification is in 'draft' status, you (encoding user) will be able to modify the notification team. Once **finalized**, only central coordinators have necessary rights to do so. For more details see <u>Annex 1</u>.

# 5.3. Fill in a notification form

To enter the relevant information, in the **notification/information** form, click and open each section on the left side.

- ▲ We recommend that you also follow the order of the sections when completing the form whenever you choose a value in a list that requires extra information additional fields are displayed so you can enter the information. In addition, in the supplementary **information form** some fields will be compulsory depending on the fields selected.
- For questions where only <u>one option</u> from a list can be selected the form presents you with radio buttons:

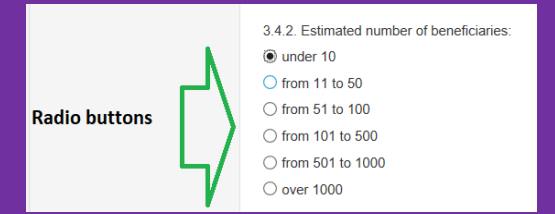

Please note that if you want to modify your answer you can do that only by selecting another option from the list. Radio buttons do <u>not allow</u> you to simply deselect the option and leave the question unanswered.

For questions where any number of choices from a list is allowed the form presents you with **check boxes**:

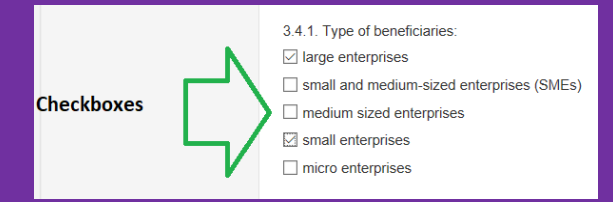

In contrast to radio buttons, checking one check box does not uncheck the other(s) and you have to uncheck the box to deselect an option.

A Make sure you fill in all mandatory fields (marked with a red asterisk). The fields that are left empty or contain an error (e.g. extra space, value not allowed) will result in an error message that will prevent you from finalising the notification. Error messages are displayed below the field:

| Example:                   |
|----------------------------|
| * Address                  |
|                            |
| Missing or incorrect value |

All errors are <u>also</u> displayed <u>at the bottom</u> of each screen together with info on where to find them:

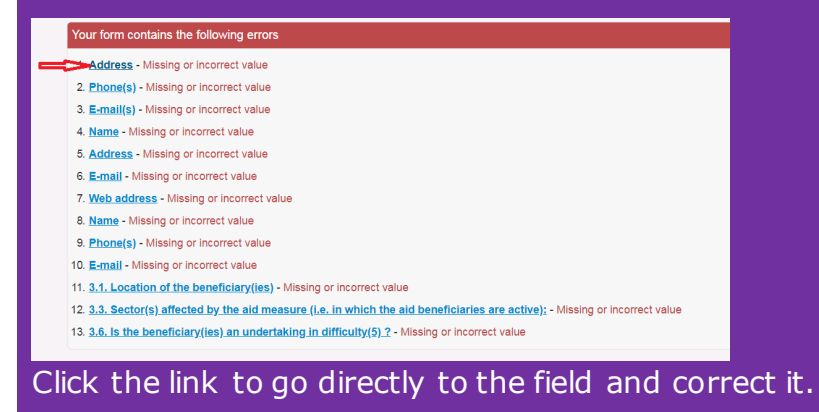

| SANI2                                                                                                    | It My notifications <b>(i)</b> Notification forms                                              | Guide S           | aniUser (Encodin | g user) 👤 | EN Q     |
|----------------------------------------------------------------------------------------------------|------------------------------------------------------------------------------------------------|-------------------|------------------|-----------|----------|
| PART I of ANNEX I of the Commentation     Switch to Pre-Notification     Save     Finalize     Disca     Previous Search                          | nission Regulation (EC) 794/2004, amended by Regulation 2<br>Request for streamlined procedure | 271/2008          | <b>9</b> Comm    | ents 🕑 Pr | int      |
| Notification team General notif                                                                                                    | acation                                                                                        | Draft             | Finalized        | Signed    | Validate |
| 1. Status of the notification                                                                                                    | 1. Status of the notification                                                                  |                   |                  |           | 1        |
| <ol> <li>Identification of the aid g</li> <li>Beneficiaries</li> <li>National Legal Basis</li> </ol>                                              | Notification pursuant to Article 108(3) of the Treaty on the Functioning                       | g of the European | Union (TFEU)     |           |          |
| <ol> <li>5. Identification of the Aid,</li> <li>6. Compatibility of the aid</li> <li>7. Aid instrument, Aid amo</li> <li>5. Evaluation</li> </ol> | Sections of the standard                                                                       | notification fo   | .rm              |           |          |
| 9. Reporting and Monitoring<br>10. Confidentiality<br>11. Other Information                                                                       |                                                                                                |                   |                  |           |          |
| 12. Attachments                                                                                                    |                                                                                                |                   |                  |           |          |
| 13. Declaration<br>14. Supplementary Inform<br>15. Supplementary Inform                                                                           |                                                                                                |                   |                  |           |          |
| 1 of 15                                                                                                    |                                                                                                |                   |                  |           |          |

# If you choose a value that requires further information, additional fields will be activated so you can enter this information.

- \* 3.3. Sector(s) affected by the aid measure (i.e. in which the aid beneficiaries are active):
- Open to all sectors
- O Sector specific. If so, please specify the sector(s) at NACE group level (1)

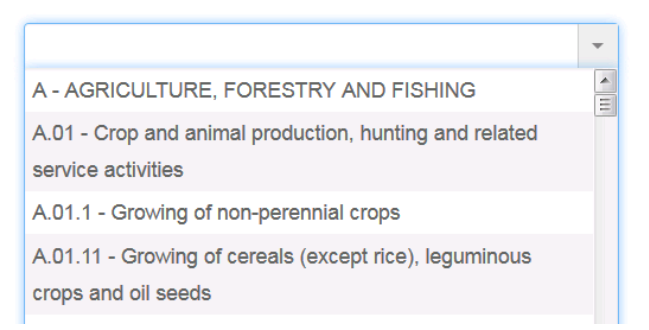

Inactive fields will still be displayed, but you will only be able to enter information in the active ones.

- \*3.3. Sector(s) affected by the aid measure (i.e. in which the aid beneficiaries are active):
- Open to all sectors
- Sector specific. If so, please specify the sector(s) at NACE group level (1)

# 5.3.1. Add attachments

To add attachments to the notification in the section "Attachments" click Browse.... to choose a file to upload:

| Notification team | General notifica   | ation                  |                                  |                      | Draft             | Finalized           | Signed   |
|-------------------|--------------------|------------------------|----------------------------------|----------------------|-------------------|---------------------|----------|
| Gen               | eral Information 3 | 3.2                    | _                                |                      |                   |                     |          |
| 1. Status of t    | he notification    | 12. Attachments        |                                  |                      |                   |                     |          |
| 2. Identification | on of the aid g    | Please list all docume | nts which are attached to the no | tification and provi | ide paper copies  | or internet address | es which |
| 3. Beneficiari    | es                 | allow access to the do | cuments concerned.               |                      |                   |                     |          |
| 4. National L     | egal Basis         | • Attachment:          |                                  | Comme                | nt on the attachn | nent:               |          |
| 5. Identification | on of the Aid,     | •                      | Browse                           |                      |                   |                     |          |
| 6. Compatibil     | lity of the aid    |                        |                                  |                      |                   |                     |          |
| 7. Aid instrun    | nent, Aid amo      |                        |                                  |                      |                   |                     |          |
| 8. Evaluation     |                    |                        |                                  |                      |                   |                     |          |
| 9. Reporting      | and Monitoring     |                        |                                  |                      |                   |                     |          |
| 10. Confident     | tiality            |                        |                                  |                      |                   |                     |          |
| 11. Other Info    | ormation           |                        |                                  |                      |                   |                     |          |
| 12. Attachme      | ents               |                        |                                  |                      |                   |                     |          |

The file attached will appear like this:

| 0 | Attachment:        | Comment on the attachment: |
|---|--------------------|----------------------------|
| • | CORRIGENDU1.docx X |                            |

You can add one file a time. In case you need to add several attachments press **Attachment** to upload a new file.

To delete an attachment click the  $\times$  next to its name.

5.3.2. Add a supplementary information sheet

To add the required supplementary form to a (pre)notification form, select the relevant information sheet in section 14 of the general notification form:

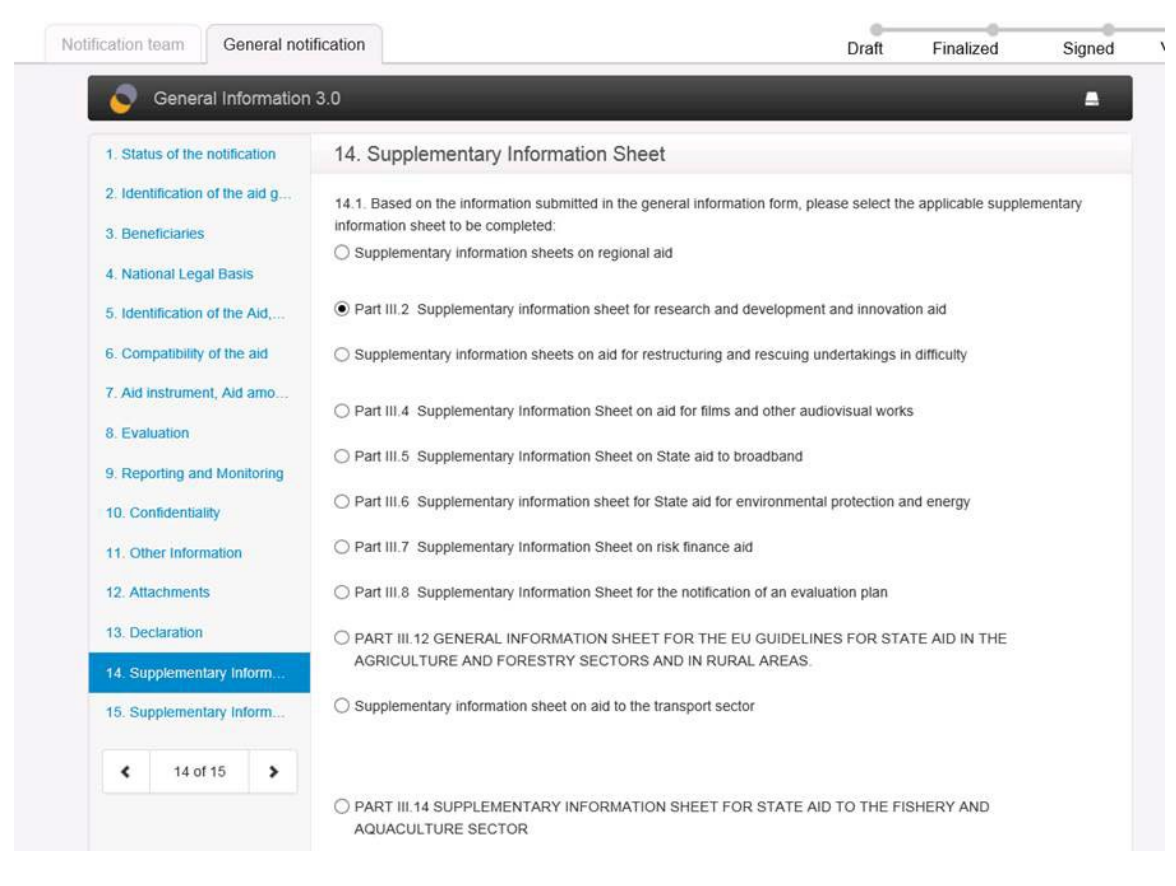

**'Loading ...**' then appears in the upper-right corner:

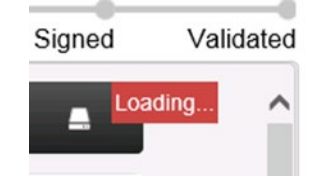

Once it disappears, **click section 15** to access and fill in the information sheet:

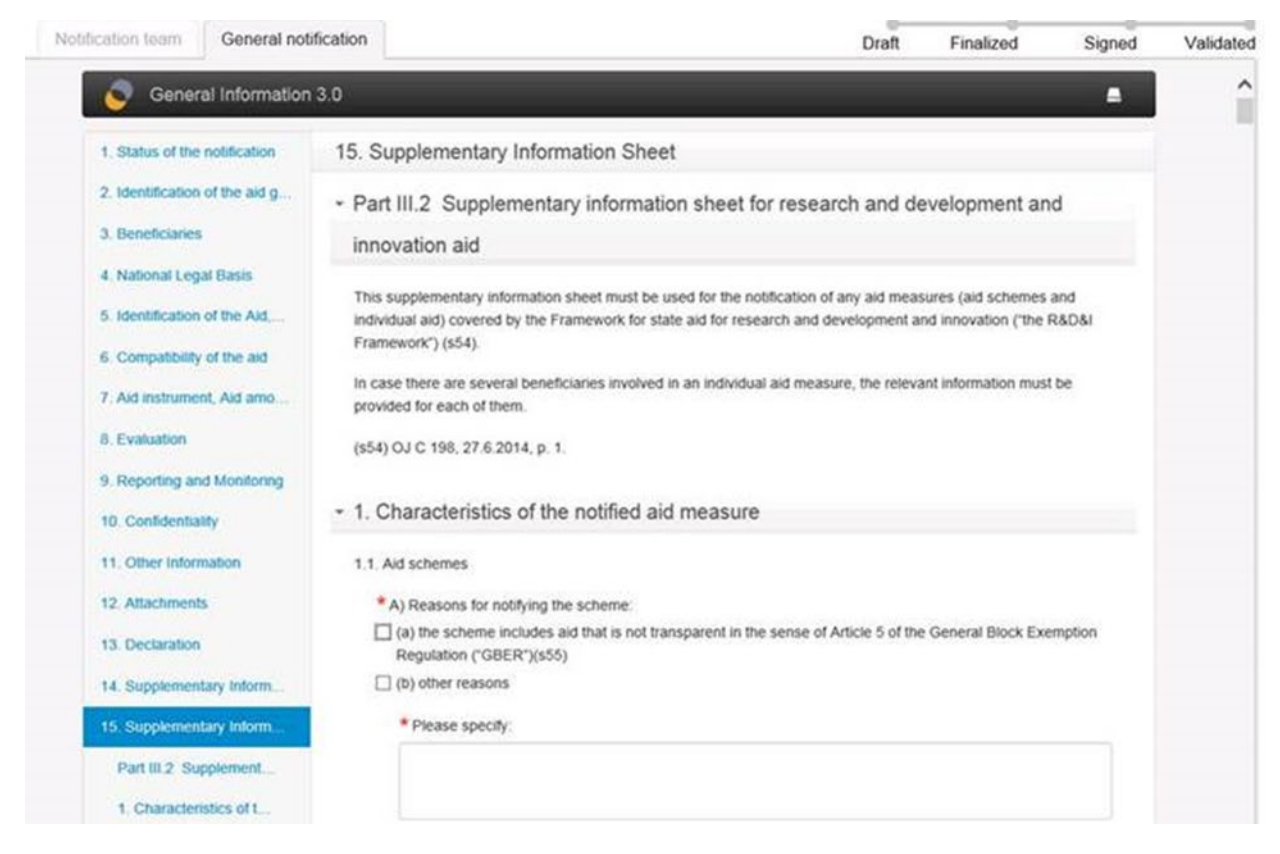

# 5.4. Change validated and registered pre-notifications into notifications

If the pre-notification was submitted to the Commission in SANI2, it is recommended not to use an empty form to create the notification. A pre-notification team member with encoding user or signatory rights opens the pre-notification and performs the following steps:

Click distribution click click

|                                                        |                            | Copy this notification in | to a new draft notific |           | ante 🖪 🛛 | rint     |
|--------------------------------------------------------|----------------------------|---------------------------|------------------------|-----------|----------|----------|
| Previous Search Notification team General notification | n                          |                           | Draft                  | Finalized | Signed   | Validate |
| General Information 3.2                                |                            |                           |                        |           | *        |          |
| 1. Status of the notification 1.                       | Status of the notification | on                        |                        |           |          |          |
| 2. Identification of the aid g<br>2. Repeticipates     | a-notification             |                           |                        |           |          |          |

The pre-notification is copied into a new draft pre-notification. Click C to Notification:

| A PART of ANNEX I of the Comment<br>C Switch to Notification C Requ<br>Save Finalize Disca<br>Previous Search | nission Regulation (EC) 794/2004, amended by Regulation 271/20<br>lest for simplified procedure<br>rd | 008        | P Comme   | ents 🕑 Pri | E NOT     |
|----------------------------------------------------------------------------------------------------|----------------------------------------------------------------------------------------------------|------------|-----------|------------|-----------|
| Notification team General notif                                                                               | ication                                                                                               | •<br>Draft | Finalized | Signed     | Validated |
| General Information                                                                                           | 3.2                                                                                                   |            |           | *          |           |
| 1. Status of the notification                                                                                 | 1. Status of the notification                                                                         |            |           |            |           |
| 2. Identification of the aid g                                                                                | Pre-notification                                                                                      |            |           |            |           |
| 3. Beneficiaries                                                                                              |                                                                                                    |            |           |            |           |
| 4. National Legal Basis                                                                                       |                                                                                                    |            |           |            |           |

#### This turns the pre-notification form into a notification:

| <ul> <li>PART I of ANNEX I of the Commission Regulation (EC) 794/2004, amended by Regulation 271/200</li> <li>C Switch to Pre-Notification</li> <li>C Request for simplified procedure</li> <li>Save</li> <li>Finalize</li> <li>Discard</li> <li>Previous Search</li> </ul> | 8     | <b>P</b> Comm | ients 🕑 Pi | rint      |
|----------------------------------------------------------------------------------------------------|-------|---------------|------------|-----------|
| Notification team General notification                                                                                                    | Draft | Finalized     | Signed     | Validated |
| General Information 3.2                                                                                                    |       |               | ~          |           |
| 1. Status of the notification 1. Status of the notification                                                                                                    |       |               |            |           |

You can then modify or complete it, and it should then follow the <u>standard approval and validation</u> <u>process</u> in SANI2.

▲ Information provided in section 5.1 Title of the aid measure (or name of the beneficiary of the individual aid) in this form should be the same as in pre-notification so that the Commission can easily identify the case and link it to the relevant State aid pre-notification.

# 5.5. Withdraw notifications

Member States can decide to withdraw notifications. To do so, those with validator or central coordinator profiles open the relevant notification in SANI2 and press "Withdraw".

|            | ) |                   |         |
|------------|---|-------------------|---------|
| ✓ Withdraw |   | <b>O</b> Comments | 🖾 Print |
|            | ) |                   |         |

Previous Search

The Commission is informed that the notification has been formally withdrawn. It registers the withdrawal in its application, and the notification receives the status 'withdrawn' in SANI2. If block exempted cases are involved, the information sheets published on the Commission website will be automatically removed from the website the following working day.

#### MANAGE A NOTIFICATION FORM - TIPS

- Save on a regular basis (in case you close the application by mistake or it crashes).
- Automatic logout (security reasons)

If you are still logged in to SANI2 without making any changes for around 30 minutes, you will get this warning message:

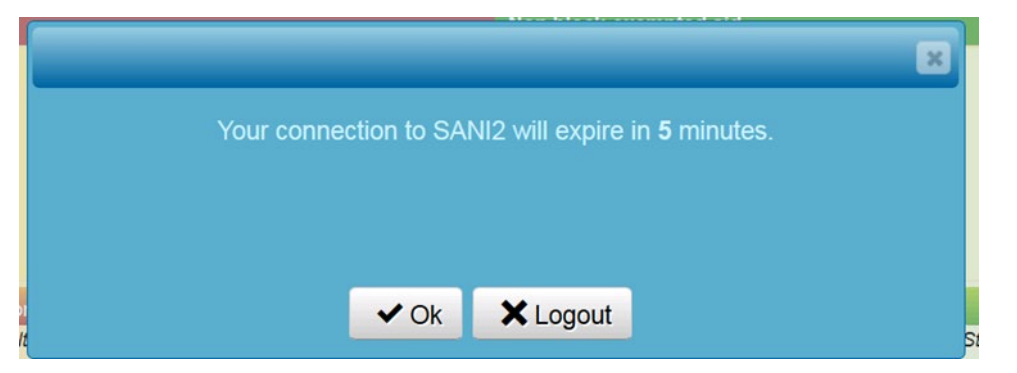

If you ignore this message, your session will expire and you will be logged out automatically, losing any unsaved changes. In addition, other users will be unable to access the form as it will be locked in SANI2.

# • Release (unlock) a notification/information form

When you are working on a notification, it is automatically locked to prevent others working on it at the same time (the **Open** button next to the notification is unavailable):

Unlock

Unlock notification

Dopen

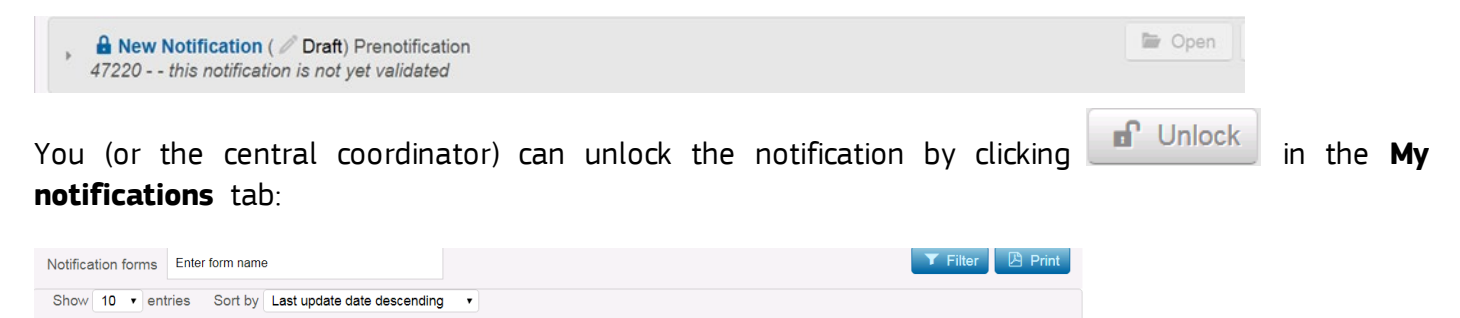

**Tip**: To make sure you unlocked the notification, use the **Previous search** function:

| ← Previous Search                                   |                         |                                               |                         |              |        |       |
|-----------------------------------------------------|-------------------------|-----------------------------------------------|-------------------------|--------------|--------|-------|
| Release notification and go to<br>Notification team | previous search         |                                               | •<br>Draft              | Finalized    | Signed | Valic |
| General Information                                 | 3.2                     |                                               | -                       |              | -      |       |
| 1. Status of the notification                       | 1. Status of the        | notification                                  |                         |              |        |       |
| 2. Identification of the aid g                      | Notification pursuant t | o Article 108(3) of the Treaty on the Functio | oning of the European L | Jnion (TFEU) |        |       |
| 3. Beneficiaries                                    |                         |                                               |                         |              |        |       |
| 4. National Legal Basis                             |                         |                                               |                         |              |        |       |
| 5. Identification of the Aid,                       |                         |                                               |                         |              |        |       |
| Compatibility of the end                            |                         |                                               |                         |              |        |       |

#### 6. SEARCH FOR NOTIFICATIONS

🔒 🕨 New Notification ( 🥒 Draft) Notified aid

45905 - - this notification is not yet validated

There are several ways to search for notifications.

AYou can only access notifications if you are a member of the notification team or if you have a SANI2 profile (e.g. central coordinator, validator) that lets you access all notifications for your Member State/office (local administrator).

(1) Free text search field

To search a notification using a specific word included in the title, the provisional number or the State aid number, use the Search field at the bottom of the screen:

| SANI2                                | <b>2</b> ! My notifications | i Notification forms | Guide | SaniUser (Encoding user) | <u>.</u> | EN    | Q |
|--------------------------------------|-----------------------------|----------------------|-------|--------------------------|----------|-------|---|
| Notification forms of your case team |                             |                      |       | Ι                        |          | Searc | D |

For example, you can type a word that is part of the title to display all the notifications that contain this word:

| SANI2<br>Notification forms of your case team<br>Filter notifications                                                           | 1 My notifications 1 Notification forms                                                                                                    | Guide SaniUser (Encoding user) L EN Q                                                                                                    |
|----------------------------------------------------------------------------------------------------|----------------------------------------------------------------------------------------------------|----------------------------------------------------------------------------------------------------|
| by status of notification and Draft Finalized Signed Prevalidated Validated Withdrawn                                           | by notification procedure requested and<br>Exemption Agriculture Exemption Fish<br>GBER Notified aid Prenotification<br>Normal proc. Simplified proc. | by status of information transmitted <ul> <li>Non-aid measure which is notified to the</li> <li>Commission for reasons of legal certainty</li> <li>Notification pursuant to Article 88 (3) EC</li> <li>Treaty</li> <li>Possible unlawful aid</li> </ul> |
| Notification forms Enter form name<br>Show 10 • entries Sort by Last update date of<br>• New Notification ( Draft) Notified aid | lescending •                                                                                                    | T Filter Print                                                                                                    |

Another example is the State aid (SA) number.

A Remember to include the dot after SA and do not leave any extra spaces e.g. between 'SA.' and the number.

(2) Filters available in SANI2

Another way to search for notifications is to use filters. There are several types of filters available:

You can sort notifications by:

- status and/or
- procedure requested and/or

Notification forms of your case team

the form used

| Filter notifications             |                                         |                                            |
|----------------------------------|-----------------------------------------|--------------------------------------------|
| by status of notification and    | by notification procedure requested and | by status of information transmitted       |
| Draft Finalized Signed           | Exemption Agriculture Exemption Fish    | Non-aid measure which is notified to the   |
| Prevalidated Validated Withdrawn | GBER Notified aid Prenotification       | Notification pursuant to Article 88 (3) EC |
|                                  | □ Normal proc. □ Simplified proc.       | Treaty                                     |
|                                  |                                         | Possible unlawful aid                      |

# You can also use the **Sort by** function to display results in a certain order:

| Notification forms Enter form name                                                                                                    | T Filter     |
|----------------------------------------------------------------------------------------------------|--------------|
| Show       10 <ul> <li>entries</li> <li>Sort by</li> <li>Last update date descending</li> <li>Original title</li> <li>Provisional number descending</li> <li>Last update date ascending</li> <li>Last update date descending</li> <li>Last update date descending</li> <li>Last update date descending</li> <li>Last update date descending</li> <li>Last update date descending</li> <li>Last update date descending</li> <li>Last update date descending</li> <li>Last update date descending</li> <li>Last update date descending</li> <li>Last update date descending</li> <li>Last update date descending</li> <li>Last update date descending</li> <li>Last update date date descending</li> <li>Last update date date descending</li> <li>Last update date date descending</li> <li>Last update date date date descending</li> <li>Last update date date date descending</li> <li>Last update date date descending</li> <li>Last update date date date date date date date</li></ul> | Copen Unlock |
| New Notification (      Draft) Notified aid     50210 this notification is not yet validated                                                                                                    | Den Unlock   |
| Aid measure (Validated) GBER                                                                                                    | Den 🗗 Unlock |
|                                                                                                    |              |

#### Or enter the name of the form:

| Notification forms   | noti                                |                   | <b>Filter</b> | 🕑 Print |
|----------------------|-------------------------------------|-------------------|---------------|---------|
| General notification | on <sub>es</sub> Sort by Last updat | e date descending | <b>T</b>      |         |
| exemption_notifica   | ation                               |                   | Dpen 🖬        | Unlock  |
| Simplified notificat | tion procedure                      | ted               |               |         |

A You can combine the search function with filters. This can be useful if the **Search** option on its own returns too many results.

1 If you want to switch from one search method to another, make sure that you have cleared all the options previously selected and/or that the search field is empty.

**Tip:** To get a quick overview of your notifications by form type, click the form you are interested in:

| SANI2                                                                                                    | <b>1</b> My notifications                                                         | <ul> <li>Notification forms</li> </ul>                                            | SANI2 community                                                                                               | Guide S                                                                                     | aniUser (Central coordinat | EN Q                                     |
|----------------------------------------------------------------------------------------------------|-----------------------------------------------------------------------------------|-----------------------------------------------------------------------------------|----------------------------------------------------------------------------------------------------|---------------------------------------------------------------------------------------------|----------------------------|------------------------------------------|
| Block-exempted aid                                                                                           |                                                                                   |                                                                                   | Non block-exempted a                                                                                          | aid                                                                                         |                            |                                          |
| form<br>General Block Exemption                                                                              | form<br>Agriculture Block Exemption                                               | form<br>Fisheries Block Exemption                                                 | New aid measures, or<br>to notify for reasons for<br>form<br>Simplified notification<br>procedure for certain | to alter existing aid mea<br>r legal certainty<br>form<br>Standard form                     | torm                       | non-aid measure<br>form<br>andard form – |
|                                                                                                    |                                                                                   |                                                                                   | alteration to existing aid<br>pursuant to Article 4 of<br>Commission Regulation<br>(EC) 794/2004              |                                                                                             | Create new notification    | rtainty                                  |
| PART I and PART II of Annex II, the<br>Summary Information Sheet of the<br>Commission Regulation (EU) 651/20 | ANNEX I, form of summary<br>information, Commission<br>4 Regulation (EU) 702/2014 | ANNEX II, form of summary<br>information, Commission<br>Regulation (EU) 1388/2014 | Simplified notification<br>form, ANNEX II of the<br>Commission Regulation<br>(EC) 794/2004, Article 4         | PART I of ANNEX I of<br>Commission Regulatio<br>794/2004, amended by<br>Regulation 271/2008 | the<br>n (EC)<br>/         |                                          |
|                                                                                                    |                                                                                   |                                                                                   |                                                                                                    | PART III (1-14) of ANN<br>the Supplementary<br>Information Sheet dep<br>on the type of aid. | IEX I,<br>ending           |                                          |
| User guide Contact State a                                                                                   | id legislation Legal notic                                                        | e                                                                                 |                                                                                                    |                                                                                             | © 2018: SANI2 V            | ersion: 2.0.0.15                         |

An overview of all notifications created with this particular form is displayed:

| Standard form           |                  | ×                                        |
|-------------------------|------------------|------------------------------------------|
|                         | Notification (N) | of which request simplified<br>procedure |
| Draft                   | 24               | 10                                       |
| Finalized               | 15               | 22                                       |
| Signed                  | 12               | 9                                        |
| Validated               | 33               | 13                                       |
| Withdrawn               | 3                | 1                                        |
| Ended with COM decision | 88               | 55                                       |
|                         |                  |                                          |
|                         |                  |                                          |
|                         |                  |                                          |
|                         |                  |                                          |
|                         |                  |                                          |
| 1 Create                | new notification |                                          |
|                         |                  |                                          |

You can display the results by clicking the relevant link.

# ANNEX 1: USER PROFILES & ACCESS RIGHTS

#### Notification forms tab

| Possible actions                      | Central coordinator     | Local administrator | Encoding user     | Signatory         | Viewer            | Reviewer          | Restricted user   | Validator               |
|---------------------------------------|-------------------------|---------------------|-------------------|-------------------|-------------------|-------------------|-------------------|-------------------------|
|                                       | any notification in own | if member of the    | if member of the  | if member of the  | if member of the  | if member of the  | if member of the  | any notification in own |
|                                       | Member State            | notification team   | notification team | notification team | notification team | notification team | notification team | Member State            |
| Create new notification               | ×                       | ×                   | 4                 | 4                 | ×                 | ×                 | ×                 | ×                       |
| Get a quick overview of notifications | 4                       | 4                   | 4                 | 4                 | 4                 | 4                 | 4                 | 4                       |

# My notifications tab

|                       | Dessible estimut                        | Central coordinator Local administrator |                         | Encoding user       | Signatory         | Viewer            | Reviewer          | Restricted user   | Validator         |                         |
|-----------------------|-----------------------------------------|-----------------------------------------|-------------------------|---------------------|-------------------|-------------------|-------------------|-------------------|-------------------|-------------------------|
|                       | Possible actions                        | any notification in own                 | any notification in own | ahere member of the | if member of the  | if member of the  | if member of the  | if member of the  | if member of the  | any notification in own |
|                       |                                         | Member State                            | Member State            | notification team   | notification team | notification team | notification team | notification team | notification team | Member State            |
| Filter                |                                         |                                         |                         |                     |                   |                   |                   |                   |                   |                         |
|                       | By status of notifications and by       |                                         |                         |                     |                   |                   |                   |                   |                   |                         |
|                       | notification procedure and by status of | 4                                       | ×                       | 4                   | 4                 | 4                 | ×                 | 4                 | 1                 | 4                       |
|                       | information transmitted                 |                                         |                         |                     |                   |                   |                   |                   |                   |                         |
|                       | Notification forms                      | 4                                       | ×                       | 4                   | 4                 | 4                 | 4                 | 4                 | 4                 | 4                       |
|                       | Order by                                | 1                                       | ×                       | 4                   | 4                 | 4                 | ~                 | 4                 | 1                 | 4                       |
| Open a n              | otification                             | 4                                       | ×                       | 4                   | 4                 | 4                 | 4                 | 4                 | 4                 | 4                       |
| Unlock a notification |                                         | 1                                       | ×                       | 4                   | ×                 | ×                 | ×                 | ×                 | ×                 | ×                       |

# Notification form details

|                           |                  | Central coordinator                     | Local administrator                   | Encoding user                         | Signatory                             | Validator                               | Viewer                                | Reviewer                              | Restricted user                       |
|---------------------------|------------------|-----------------------------------------|---------------------------------------|---------------------------------------|---------------------------------------|-----------------------------------------|---------------------------------------|---------------------------------------|---------------------------------------|
| Possible actions          |                  | Any notification in<br>own Member State | if member of the<br>notification team | if member of the<br>notification team | if member of the<br>notification team | Any notification in own<br>Member State | if member of the<br>notification team | if member of the<br>notification team | if member of the<br>notification team |
| Create new n              | otification form |                                         |                                       | 4                                     | 4                                     |                                         |                                       |                                       |                                       |
| View existing             | notification     |                                         |                                       |                                       |                                       |                                         |                                       |                                       |                                       |
| (open/close the form)     |                  |                                         |                                       |                                       |                                       |                                         |                                       |                                       |                                       |
|                           | Draft            | 4                                       | 1                                     | 4                                     | 4                                     | 4                                       | 4                                     | 4                                     | 4                                     |
| Notification<br>status is | Finalised        | 4                                       | 4                                     | 4                                     | 4                                     | 4                                       | 4                                     | 4                                     | 4                                     |
|                           | Signed           | 4                                       | 4                                     | 4                                     | 4                                     | 4                                       | 4                                     | 4                                     | 4                                     |
| Status is                 | Validated        | 4                                       | 4                                     | 4                                     | 4                                     | 4                                       | 4                                     | 4                                     | 4                                     |
|                           | Withdrawn        | 4                                       | 4                                     | 4                                     | 4                                     | 4                                       | 4                                     | 4                                     | 4                                     |
| Edit notificati           | ion              |                                         |                                       |                                       |                                       |                                         |                                       |                                       |                                       |
|                           | Draft            | 4                                       | 4                                     | 4                                     | 4                                     | ×                                       | ×                                     | ×                                     | 4                                     |
| N                         | Finalised        | 1                                       | 4                                     | ×                                     | 1                                     | ×                                       | ×                                     | ×                                     | ×                                     |
| Notification status is    | Signed           | ×                                       | ×                                     | ×                                     | ×                                     | ×                                       | ×                                     | ×                                     | ×                                     |
|                           | Validated        | ×                                       | ×                                     | ×                                     | ×                                     | ×                                       | ×                                     | ×                                     | ×                                     |
|                           | Withdrawn        | ×                                       | ×                                     | ×                                     | ×                                     | ×                                       | ×                                     | ×                                     | ×                                     |
| Switch betwe              | en pre-          |                                         |                                       |                                       |                                       |                                         |                                       |                                       |                                       |
| notification a            | nd notification  |                                         |                                       |                                       |                                       |                                         |                                       |                                       |                                       |
|                           | Draft            | 4                                       | 4                                     | 4                                     | 4                                     | ×                                       | ×                                     | ×                                     | 1                                     |
| N                         | Finalised        | 4                                       | 4                                     | ×                                     | 4                                     | ×                                       | ×                                     | ×                                     | ×                                     |
| Notification              | Signed           | ×                                       | ×                                     | ×                                     | ×                                     | ×                                       | ×                                     | ×                                     | ×                                     |
| status is                 | Validated        | ×                                       | ×                                     | ×                                     | ×                                     | ×                                       | ×                                     | ×                                     | ×                                     |
|                           | Withdrawn        | ×                                       | ×                                     | ×                                     | ×                                     | ×                                       | ×                                     | ×                                     | ×                                     |
| Request/rem               | ove request for  |                                         |                                       |                                       |                                       |                                         |                                       |                                       |                                       |
| simplified pro            | ocedure          |                                         |                                       |                                       |                                       |                                         |                                       |                                       |                                       |
|                           | Draft            | 1                                       | 4                                     | 4                                     | 4                                     | ×                                       | ×                                     | ×                                     | 4                                     |
| Notification              | Finalised        | 1                                       | 4                                     | ×                                     | 4                                     | ×                                       | ×                                     | ×                                     | ×                                     |
| status is                 | Signed           | ×                                       | ×                                     | ×                                     | ×                                     | ×                                       | ×                                     | ×                                     | ×                                     |
| status is                 | Validated        | ×                                       | ×                                     | ×                                     | ×                                     | ×                                       | ×                                     | ×                                     | ×                                     |
|                           | Withdrawn        | ×                                       | ×                                     | ×                                     | ×                                     | ×                                       | ×                                     | ×                                     | ×                                     |
| Discard (dele             | te existing      |                                         |                                       |                                       |                                       |                                         |                                       |                                       |                                       |
| notification)             | -                |                                         |                                       |                                       |                                       |                                         |                                       |                                       |                                       |
|                           | Draft            | ×                                       | <b>A</b>                              | ×                                     | ×                                     | ×                                       | *                                     | ×                                     | ×                                     |
| Notification              | Finalised        | 1                                       | <b>A</b>                              | ×                                     | ×                                     | ×                                       | ×                                     | ×                                     | ×                                     |
| status is                 | Signed           | ×                                       | ×                                     | ×                                     | ×                                     | ×                                       | ×                                     | ×                                     | ×                                     |
| status is                 | Validated        | ×                                       | ×                                     | ×                                     | ×                                     | ×                                       | ×                                     | ×                                     | ×                                     |
|                           | Withdrawn        | ×                                       | ×                                     | ×                                     | ×                                     | ×                                       | ×                                     | ×                                     | ×                                     |

| Possible actions                                    |           | Central coordinator | Local administrator | Encoding user     | Signatory         | Validator               | Viewer            | Reviewer          | Restricted user   |
|-----------------------------------------------------|-----------|---------------------|---------------------|-------------------|-------------------|-------------------------|-------------------|-------------------|-------------------|
| POSSIDIO                                            | e actions | Any notification in | if member of the    | if member of the  | if member of the  | Any notification in own | if member of the  | if member of the  | if member of the  |
| Finalise                                            |           | own Member State    | notification team   | notification team | notification team | Member State            | notification team | notification team | notification team |
| Finalise                                            |           |                     |                     |                   |                   |                         |                   |                   |                   |
|                                                     | Draft     | 4                   | 1                   | 4                 | 4                 | ×                       | ×                 | ×                 | ×                 |
| Notification                                        | Finalised | ×                   | ×                   | ×                 | ×                 | ×                       | ×                 | ×                 | ×                 |
| status is                                           | Signed    | ×                   | ×                   | ×                 | ×                 | ×                       | ×                 | ×                 | ×                 |
| status is                                           | Validated | ×                   | ×                   | ×                 | ×                 | ×                       | ×                 | ×                 | ×                 |
|                                                     | Withdrawn | ×                   | ×                   | ×                 | ×                 | ×                       | ×                 | ×                 | ×                 |
| Sign                                                |           |                     |                     |                   |                   |                         |                   |                   |                   |
|                                                     | Draft     | ×                   | ×                   | ×                 | ×                 | ×                       | ×                 | ×                 | ×                 |
| Natification                                        | Finalised | 1                   | ×                   | ×                 | 4                 | ×                       | ×                 | ×                 | ×                 |
| Notification<br>status is<br>Validated<br>Withdrawn | Signed    | ×                   | ×                   | ×                 | ×                 | ×                       | ×                 | ×                 | ×                 |
|                                                     | Validated | ×                   | ×                   | ×                 | ×                 | ×                       | ×                 | ×                 | ×                 |
|                                                     | ×         | ×                   | ×                   | ×                 | ×                 | ×                       | ×                 | ×                 |                   |
| Validate                                            |           |                     |                     |                   |                   |                         |                   |                   |                   |
|                                                     | Draft     | ×                   | ×                   | ×                 | ×                 | ×                       | ×                 | ×                 | ×                 |
| Natification                                        | Finalised | ×                   | ×                   | ×                 | ×                 | ×                       | ×                 | ×                 | ×                 |
| Notification                                        | Signed    | ×                   | ×                   | ×                 | ×                 | 4                       | ×                 | ×                 | ×                 |
| status is                                           | Validated | ×                   | ×                   | ×                 | ×                 | ×                       | ×                 | ×                 | ×                 |
|                                                     | Withdrawn | ×                   | ×                   | ×                 | ×                 | ×                       | ×                 | ×                 | ×                 |
| Withdraw                                            |           |                     |                     |                   |                   |                         |                   |                   |                   |
|                                                     | Draft     | ×                   | ×                   | ×                 | ×                 | ×                       | ×                 | ×                 | ×                 |
| N a tifi aa ti a u                                  | Finalised | ×                   | ×                   | ×                 | ×                 | ×                       | ×                 | ×                 | ×                 |
| Notification                                        | Signed    | ×                   | ×                   | ×                 | ×                 | ×                       | ×                 | ×                 | ×                 |
| status is                                           | Validated | 1                   | ×                   | ×                 | ×                 | 4                       | ×                 | ×                 | ×                 |
|                                                     | Withdrawn | ×                   | ×                   | ×                 | ×                 | ×                       | ×                 | ×                 | ×                 |
| Reject                                              |           |                     |                     |                   |                   |                         |                   |                   |                   |
|                                                     | Draft     | ×                   | ×                   | ×                 | ×                 | ×                       | ×                 | ×                 | ×                 |
| Notification                                        | Finalised | ×                   | ×                   | ×                 | 1                 | ×                       | ×                 | ×                 | ×                 |
| status is                                           | Signed    | ×                   | ×                   | ×                 | ×                 | ~                       | ×                 | ×                 | ×                 |
| Status IS                                           | Validated | ×                   | ×                   | ×                 | ×                 | ×                       | ×                 | ×                 | ×                 |
|                                                     | Withdrawn | ×                   | ×                   | ×                 | ×                 | ×                       | ×                 | ×                 | ×                 |
| Copy validated notification                         |           |                     |                     |                   |                   |                         |                   |                   |                   |
| into a new draft notification                       |           |                     |                     |                   |                   |                         |                   |                   |                   |
|                                                     | Draft     | ×                   | ×                   | ×                 | ×                 | ×                       | ×                 | ×                 | ×                 |
| Notification                                        | Finalised | ×                   | ×                   | ×                 | ×                 | ×                       | ×                 | ×                 | ×                 |
|                                                     | Signed    | ×                   | ×                   | ×                 | ×                 | ×                       | ×                 | ×                 | ×                 |
| sidius IS                                           | Validated | ×                   | ×                   | 4                 | 4                 | ×                       | ×                 | ×                 | ×                 |
|                                                     | Withdrawn | ×                   | ×                   | ×                 | ×                 | ×                       | ×                 | ×                 | ×                 |

| Add commen                | its            |   |   |   |   |   |   |   |   |
|---------------------------|----------------|---|---|---|---|---|---|---|---|
|                           | Draft          | 1 | 4 | 1 | 1 | 1 | 4 | 4 | 4 |
|                           | Finalised      | 4 | 4 | × | 4 | 1 | 4 | 4 | × |
| Notification              | Signed         | 4 | 4 | × | × | 4 | 4 | 4 | × |
| status is                 | Validated      | × | × | × | × | × | × | × | × |
|                           | Withdrawn      | × | × | × | × | × | × | × | × |
| Read comme                | nts            |   |   |   |   |   |   |   |   |
|                           | Draft          | 4 | 4 | 4 | 4 | 1 | 4 | 4 | 4 |
|                           | Finalised      | 4 | 4 | 4 | 4 | 4 | 4 | 4 | 4 |
| Notification<br>status is | Signed         | 4 | 4 | 4 | 4 | 4 | 4 | 4 | 4 |
|                           | Validated      | 4 | 4 | 4 | 4 | 4 | 4 | 4 | 4 |
|                           | Withdrawn      | 4 | 4 | 4 | 4 | 4 | 4 | 4 | 4 |
| Add/remove                | notification   |   |   |   |   |   |   |   |   |
| team membe                | ers and groups |   |   |   |   |   |   |   |   |
|                           | Draft          | ~ | 4 | 4 | 4 | × | × | × | × |
|                           | Finalised      | ~ | 1 | × | ~ | × | × | × | × |
| Notification              | Signed         | × | × | × | × | × | × | × | × |
| status is                 | Validated      | × | × | × | × | × | × | × | × |
|                           | Withdrawn      | × | × | × | × | × | × | × | × |
| View notifica             | tion team tab  |   |   |   |   |   |   |   |   |
|                           | Draft          | ~ | 4 | 4 | 4 | 1 | 4 | 4 | 4 |
| Natification              | Finalised      | ~ | 4 | 4 | ~ | 1 | 4 | ~ | 4 |
| Notification              | Signed         | ~ | 4 | 4 | 4 | 1 | 4 | 4 | 4 |
| Status IS                 | Validated      | ~ | 4 | 4 | ~ | 1 | 4 | ~ | 4 |
|                           | Withdrawn      | 1 | 4 | 4 | 4 | 4 | 4 | 4 | ~ |
| View general              | notification   |   |   |   |   |   |   |   |   |
| tab                       |                |   |   |   |   |   |   |   |   |
|                           | Draft          | ~ | 4 | 4 | ~ | ~ | 4 | 4 | 1 |
|                           | Finalised      | ~ | 4 | 4 | 4 | 1 | 4 | 4 | 4 |
| status                    | Signed         | ~ | 4 | 4 | 4 | 1 | 4 | 4 | 4 |
| SLATUS IS                 | Validated      | ~ | 4 | 4 | 4 | 1 | 4 | ~ | 4 |
|                           | Withdrawn      | ~ | 4 | ~ | 4 | 1 | 4 | 4 | 4 |

| Possible actions |              | Central coordinator | Local administrator | Encoding user     | Signatory         | Validator               | Viewer            | Reviewer          | Restricted user   |
|------------------|--------------|---------------------|---------------------|-------------------|-------------------|-------------------------|-------------------|-------------------|-------------------|
| POSSID           | le actions   | Any notification in | if member of the    | if member of the  | if member of the  | Any notification in own | if member of the  | if member of the  | if member of the  |
|                  |              | own Member State    | notification team   | notification team | notification team | Member State            | notification team | notification team | notification team |
| Add supleme      | ntary forms  |                     |                     |                   |                   |                         |                   |                   |                   |
|                  | Draft        | 4                   | 4                   | 4                 | 1                 | ×                       | ×                 | ×                 | 4                 |
| Natification     | Finalised    | ~                   | 4                   | ×                 | 1                 | ×                       | ×                 | ×                 | ×                 |
| Notification     | Signed       | ×                   | ×                   | ×                 | ×                 | ×                       | ×                 | ×                 | ×                 |
| status is        | Validated    | ×                   | ×                   | ×                 | ×                 | ×                       | ×                 | ×                 | ×                 |
|                  | Withdrawn    | ×                   | ×                   | ×                 | ×                 | ×                       | ×                 | ×                 | ×                 |
| View any sup     | lementary    |                     |                     |                   |                   |                         |                   |                   |                   |
| forms of the     | notification |                     |                     |                   |                   |                         |                   |                   |                   |
|                  | Draft        | ~                   | 4                   | 4                 | 4                 | 4                       | 4                 | 4                 | 4                 |
| Notification     | Finalised    | 4                   | 4                   | 4                 | ~                 | 4                       | 4                 | 4                 | 4                 |
|                  | Signed       | ~                   | 4                   | 4                 | 1                 | 4                       | ~                 | 1                 | *                 |
| status IS        | Validated    | 4                   | 4                   | 4                 | 4                 | 4                       | 4                 | 4                 | 4                 |
|                  | Withdrawn    | 4                   | 4                   | 4                 | 4                 | 4                       | 4                 | 1                 | 4                 |

#### **Pre-validation**

The pre-validation is an (optional) supplementary step to <u>the validation workflow</u>. This step is available to Member States that wish to include it in the validation workflow to allow more checks.

The pre-validation process is designed to only apply to standard notifications, notifications under the simplified procedure, and pre-notifications related to the Directorate general for Competition's field of activity. It does not apply to the block exemption Regulation's<sup>2</sup> summary information sheets.

Quick overview of the pre-validator access rights as compared to the validator rights:

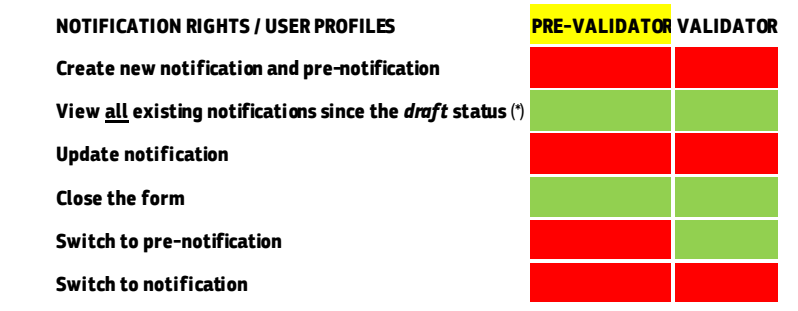

<sup>2</sup> See: <u>General Block Exemption Regulation</u> ("GBER"), <u>A gricultural Block Exemption Regulation</u> ("ABER"); <u>Fishery and aquaculture Block Exemption Regulation</u> ("FIBER")

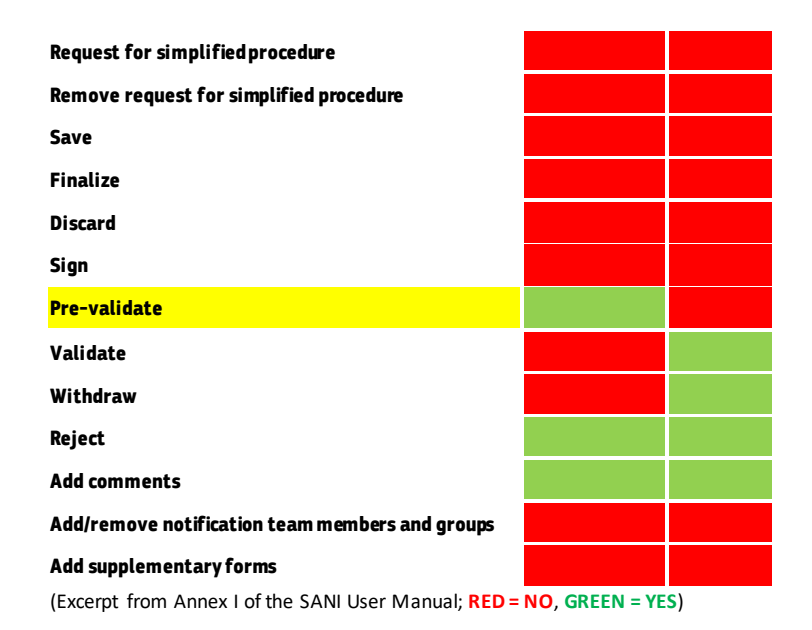

Member States that wish to include the pre-validation step in the validation workflow should send an official request to SANI2 EC Administrator at <u>comp-sani@ec.europa.eu</u>. As soon as the pre-validation step is activated in SANI2, Central coordinators/Local administrators can create pre-validator profiles in their country.

As soon as the step is activated in SANI2 for a Member State, the pre-validation step is automatically added to the workflow after the notification was <u>finalized</u> and the primary objective of the aid is other than Agriculture or Fisheries.

| PART I of ANNE                      | X I of the Commis    | sion Regulatio     | on (EC) 794/2004      | , amended by R       | egulation   | 271/2008            |             |              | FICATION CONTRACTOR |
|-------------------------------------|----------------------|--------------------|-----------------------|----------------------|-------------|---------------------|-------------|--------------|---------------------|
| Previous Search                     |                      |                    |                       |                      |             |                     | QC          | omments 🕑 F  | Print               |
| Notification team                   | General notificat    | tion               |                       |                      | Draft       | Finalized           | Signed      | Prevalidated | Validat             |
| Gene                                | eral Information 3.2 | 2                  |                       |                      |             |                     |             | ~            |                     |
| 1. Status of th                     | e notification       | 1. Status of t     | the notification      |                      |             |                     |             |              |                     |
| 2. Identificatio<br>3. Beneficiarie | on of the aid g      | Notification pursu | ant to Article 108(3) | of the Treaty on the | Functioning | g of the European U | nion (TFEU) |              |                     |

#### ANNEX 2: USER' MANAGEMENT-TUTORIAL

|         |                                                    | Central coordinator      | Local adm                | ninistrator                  |
|---------|----------------------------------------------------|--------------------------|--------------------------|------------------------------|
|         |                                                    | Only in own Member State | Only in own Member State | Only in own office and below |
| Offices |                                                    |                          |                          |                              |
|         | Free text search                                   | 1                        | 1                        | 4                            |
|         | Create new office                                  | 4                        | ×                        | 4                            |
|         | View office                                        | ✓                        |                          | 1                            |
|         | Update office name                                 | 4                        | ×                        | 4                            |
|         | Update office country                              | ×                        | ×                        | ×                            |
|         | Delete office                                      | 4                        | ×                        | 4                            |
| Users   |                                                    |                          |                          |                              |
|         | Free text search                                   | A                        | ✓                        | A                            |
|         | Filter by profile                                  | 4                        | ✓                        | A                            |
|         | Create new user & update existing users            | 4                        | ×                        | 4                            |
|         | EC administrators                                  | ×                        | ×                        | ×                            |
|         | Administrators                                     | ×                        | ×                        | ×                            |
|         | Central coordinators                               | ×                        | ×                        | ×                            |
|         | EC viewer                                          | ×                        | ×                        | ×                            |
|         | Local administrators                               |                          | ×                        | 1                            |
|         | Encoding users                                     | 4                        | ×                        | 4                            |
|         | Signatories                                        | 4                        | ×                        | 4                            |
|         | Viewers                                            | 4                        | ×                        | 4                            |
|         | Reviewers                                          | 4                        | ×                        | 4                            |
|         | Restricted users                                   | 4                        | ×                        | 4                            |
|         | Validators                                         | ×                        | ×                        | ×                            |
|         | View user's details                                |                          | ✓                        | ✓                            |
|         | Update user's details                              |                          | ×                        | 4                            |
|         | Transfer notifications from one<br>user to another | 4                        | ×                        | ~                            |
|         | Change own office & profile                        | ×                        | ×                        | ×                            |
|         | Disable user                                       |                          |                          |                              |
|         | EC administrators                                  | ×                        | ×                        | ×                            |
|         | Administrators                                     | ×                        | ×                        | ×                            |
|         | Central coordinators                               | ×                        | ×                        | ×                            |
|         | Local administrators                               | 4                        | ×                        | 4                            |
|         | Encoding users                                     | A                        | ×                        | A                            |
|         | Signatories                                        |                          | ×                        | ✓                            |
|         | Viewers                                            | A                        | *                        | A                            |
|         | Reviewers                                          |                          | ×                        | <b>√</b>                     |
|         | Restricted users                                   |                          | ×                        |                              |
|         | Validators                                         | ×                        | ×                        | ×                            |
|         | Disable own account                                | ×                        | ×                        | ×                            |
| Groups  | Frank Langel ( )                                   | A                        | A                        | N1 / 4                       |
|         | Free text search (users)                           | ×                        | ×                        | N/A                          |
|         | Greate pour groups)                                | ¥                        | ₩<br>                    | IN/A                         |
|         | Undate group                                       | ×                        | ×                        | IN/A                         |
|         | Delete group                                       | <b>√</b>                 | <b>₩</b>                 | IN/A                         |
|         |                                                    | *                        | ₹                        | IN/A                         |
|         | Drag & drop/remove users<br>into/from group        | 4                        | 4                        | N/A                          |

0.1 version : SANI2 User Guide

Date: 20-06-2022

# Get access to SANI2

Access to SANI2 is managed at the national level. To get access, users need to contact their Central coordinator/Local administrator, who will create an account for them in SANI2. They then need to fill in the following details:

Full name

E-mail address

Telephone number

Name and address of the organisation they represent

Office<sup>3</sup>

Required profile

The full list of profiles and access rights available in SANI2 can be found in Annex 1.

#### Request central coordinator or validator profiles

To be granted access to SANI2 with the central coordinator or validator profile, users need to ask the EC administrator to create it for them in SANI2. The request should be sent by e-mail to <u>compsani@ec.europa.eu</u>. Local administrator profile is granted by central coordinator at the national level.

#### Create new users

The central coordinator or local administrator can use the SANI2 community tab to create new user profiles:

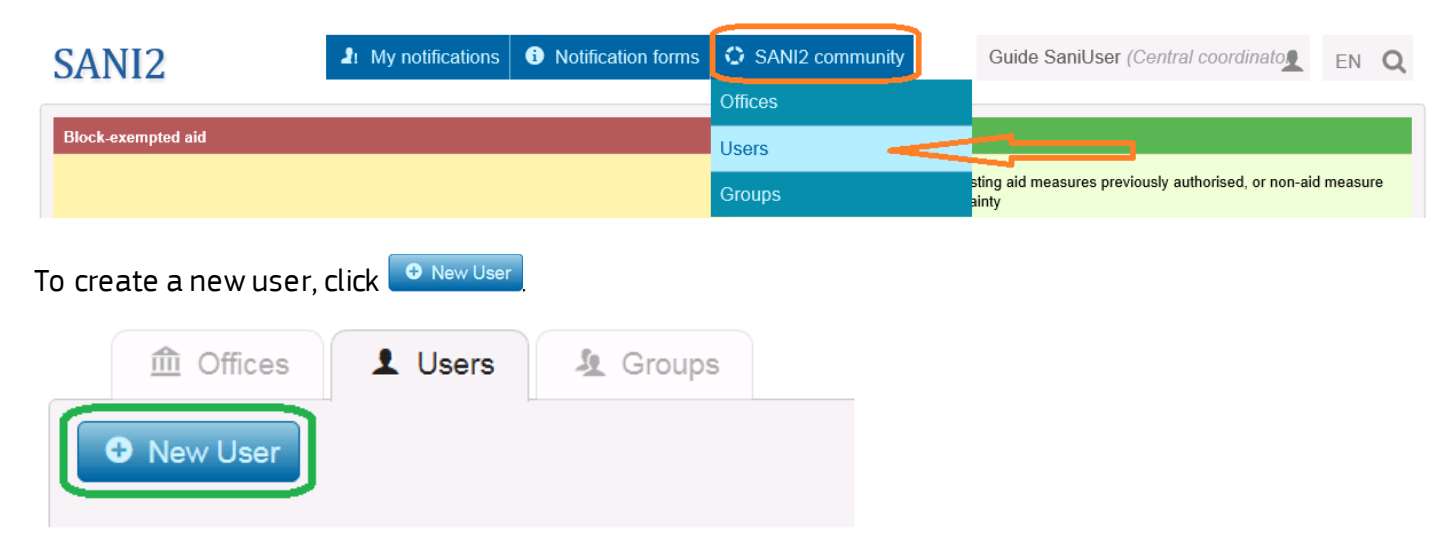

Fill in the relevant information (the fields marked with an asterisk are compulsory):

<sup>&</sup>lt;sup>3</sup> If a Member State chooses not to create offices, it will be considered as one national office.

| Create user                                        |              |                        |          |          |                                                                 | ж |
|----------------------------------------------------|--------------|------------------------|----------|----------|-----------------------------------------------------------------|---|
|                                                    |              |                        |          |          |                                                                 |   |
|                                                    | O Mr<br>O Ms | FIRST NAME *           |          | LAS      | T NAME *                                                        |   |
|                                                    | E-MAI        | L *                    | PHONE *  |          | MOBILE                                                          |   |
| PROFILES *     Encoding user     Local administrat | tor          | Reviewer     Signatory |          | < >      | <ul> <li>DEFAULT PROFILE *</li> <li>Select profiles </li> </ul> |   |
| Prevalidator     A OFFICE *     Select office      |              | RGANISATION NAME *     |          |          | GANISATION PHONE                                                |   |
| ORGANISATION E-N                                   | IAIL         |                        | ORGANISA | TION WEE | 3                                                               |   |
| ORGANISATION AD                                    | DRESS *      |                        |          |          |                                                                 |   |
|                                                    |              |                        |          |          |                                                                 |   |

To save, click 🛄 to save.

Once you have entered and saved the information, the user will receive an automatic e-mail message asking to confirm registration in SANI2.

#### Confirm registration in SANI2

As soon as the central coordinator/local administrator has entered and saved the user information in SANI2, the user will receive the following e-mail:

| From: SANI2 < <u>automated-notifications@nomail.ec.europa.eu</u> ≻<br>Sent: Monday, September 3, 2018 9:46 AM<br>To: lyour e-mail address<br>Subject: Confirm your signup                                                                                          |  |  |  |  |  |  |  |  |  |
|----------------------------------------------------------------------------------------------------|--|--|--|--|--|--|--|--|--|
| SANI2                                                                                                    |  |  |  |  |  |  |  |  |  |
| Dear Mr/Ms XY                                                                                                    |  |  |  |  |  |  |  |  |  |
| AB created for you a SANI2 user account.                                                                                                    |  |  |  |  |  |  |  |  |  |
| The next step for you is to confirm your email address by clicking on the hyperlink below.<br>But before you do that, be sure that you can login to ECAS.<br>If you do not have an ECAS account yet, click <u>here</u> to create one. It takes only a few minutes. |  |  |  |  |  |  |  |  |  |
| link to SANI2                                                                                                    |  |  |  |  |  |  |  |  |  |
| If you think that you received this email by mistake, contact Mr/Ms ${f B}$ :                                                                                                    |  |  |  |  |  |  |  |  |  |
| Phone and e-mail address of EC<br>administrator who created your account<br>in SANI2                                                                                                    |  |  |  |  |  |  |  |  |  |
|                                                                                                    |  |  |  |  |  |  |  |  |  |
| Have a nice day,                                                                                                    |  |  |  |  |  |  |  |  |  |
| SANI2 Team.                                                                                                    |  |  |  |  |  |  |  |  |  |

The link in the e-mail takes the user to the EU Login page (ECAS account). Users that already have an EU Login should use their user name and password to log in — they will then be redirected automatically to SANI2.

The e-mail address used for EU Login must be the same as the one used to create the account in SANI2.

Users who do not have an EU Login can register for one by clicking the link: If you do not have an ECAS account yet, click <u>here</u> to create one. It takes only a few minutes.

Once they have created a login and user name, they can then log into SANI2.

#### Resend the registration e-mail to users

If the user failed to confirm registration, the central coordinator/local administrator can resend a new invitation.

First, log into SANI2. In the SANI2 community tab, search for the user and click  ${f C}$  :

| fices             | 👤 Users 🛛 🤽 Gr    | oups                     |            |                                             |                         |                 |           |
|-------------------|-------------------|--------------------------|------------|---------------------------------------------|-------------------------|-----------------|-----------|
| New User          |                   |                          |            |                                             |                         |                 |           |
| Show 10 🔽 entries | 3                 |                          | g          | uide user                                   | Encoding user           | [All countries] |           |
| 👤 Name 🔺          | ♂ Default profile | <b>命</b><br>Organization | 👌 🏝 Office | 🔶 <table-cell-rows> Phone</table-cell-rows> | 🗹 Email                 |                 | Reconfirm |
| Guide User        | Encoding user     | DG COMP                  | DG Comp    | 52800                                       | user.guide@ec.europa.eu |                 | C         |

The user will need to use the most recent link to confirm registration in SANI2 as all previous links will no longer be active.

#### **Remove/disable users**

You cannot delete existing users in SANI2. You can only disable their accounts, which means that they can no longer log in.

First log into SANI2. In the SANI2 community tab, search for the user and then click 💟

| SANI2             | 1. My notific         | ations i Notifica           | ation forms | SANI2 community                             | Guide SaniUser | (Central coordinato | EN <b>Q</b> |
|-------------------|-----------------------|-----------------------------|-------------|---------------------------------------------|----------------|---------------------|-------------|
| fices .           | L Users 🧏 Group       | IS                          |             |                                             |                |                     |             |
| New User          |                       |                             |             |                                             |                |                     |             |
| Show 10 💌 entries |                       |                             | saniu       |                                             | All profiles   | [All countries]     | V           |
| 👤 Name 🔺          | 📀 Default profile 🛛 🔶 | 🏛 Organization <del>)</del> | 🤽 Office    | 🔶 <table-cell-rows> Phone</table-cell-rows> | 🖂 Email        | Status              | Reconfirm   |
| Guide SaniUser    | Encoding user         | Organisation<br>name        | office      | phone number                                | e-mail         |                     | able        |

The icon will change to 🧕, and the user will no longer have access to SANI2. You can undo this action by clicking 🧕 again.

You can also disable users that did not confirm registration in SANI2.

#### **Create offices**

In SANI2, you can create offices that manage users. An office in SANI2 incorporates a group of users distinguished by geographical location or another principle. The purpose of the offices is to delegate user management to local administrators, in particular for large and decentralised Member States. The use of offices is not mandatory and depends on the institutional setting and how the functions are organised within the Member States. If a Member State chooses not to use offices, the entire country will be considered as one national office. Each new office must have a local administrator, who is responsible for user management in his/her own office.

Only central coordinators can create new offices.

| Buttons available | Description                  |
|-------------------|------------------------------|
|                   | Saves changes to the office. |
|                   | Edits the office name.       |
| 8                 | Deletes the office.          |

To create an office, click the SANI2 community tab, then click Offices:

| SANI2              | 1. My notifications | Notification forms | SANI2 community | Guide SaniUser (Central coordinato                            | EN Q    |
|--------------------|---------------------|--------------------|-----------------|---------------------------------------------------------------|---------|
|                    |                     |                    | Offices         |                                                               |         |
| Block-exempted aid |                     |                    | Users           |                                                               |         |
|                    |                     |                    | Groups          | sting aid measures previously authorised, or non-aid<br>ainty | measure |
|                    |                     |                    |                 |                                                               |         |

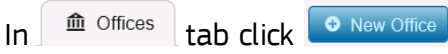

A small window opens where you can enter the name of the new office:

| × | Create Office |
|---|---------------|
|   |               |
|   | OFFICE NAME * |
|   | SANI Guide ×  |
|   |               |

To save click 💷

The new office is added to the list of offices:

| fices                          | L Users | 🤽 Groups |
|--------------------------------|---------|----------|
| <ul> <li>New Office</li> </ul> |         |          |
|                                |         |          |
| Show 10 🔽 entries              | 3       |          |
| 盦 Name                         |         | \$       |
| All                            |         |          |
| SANI Guide                     |         |          |

and it is available in the 4 'Office field when creating/updating user profiles.

As soon as the office has been created, the Central coordinator can assign to it a Local administrator(s) that will be responsible for managing other users at the level of the office.

This is done via "Create/Update user profile" functionality in the Office field:

| Create user                 |     |          | _                   |
|-----------------------------|-----|----------|---------------------|
|                             |     |          |                     |
| 5                           | 000 | Mr<br>Ms | FIRST NAME *        |
|                             |     | E-MA     | AIL *               |
| PROFILES *                  |     |          |                     |
| Central coordinat           | tor |          | Restricted u        |
| Encoding user               |     |          | Reviewer            |
| Local administrat           | or  |          | □ Signatory         |
| OFFICE *                    |     | 血        | ORGANISATION NAME * |
| Select office<br>SANI Guide |     |          |                     |

# Display local administrators managing an office

To view the users who are local administrators responsible for user management in an office, click the

name of the office in the Offices tab. The users assigned as local administrators to this office are displayed in the Users column:

| <b>血</b> Offices  | L Users L Groups |           |   |                                                                                                    |                |
|-------------------|------------------|-----------|---|----------------------------------------------------------------------------------------------------|----------------|
| • New Office      |                  |           |   | • Select an office in the left list to display the local administrat are allowed managing SANI 2 users for this office: | tors below who |
| Show 10 🔽 entries |                  | sani      |   | Show 10 🔽 entries                                                                                                    |                |
| <b>血</b> Name     | ¢ C              | Country   |   | L Users                                                                                                    | *              |
| BANI Guide        | E                | Belgium 🖉 | 8 | Guide SaniUser, Central coordinator                                                                                     |                |

# Create a group

A group is a set of users. Encoding users/signatories can use it to add the same users to different notification teams in one go. Central coordinators can create groups in their Member States, while local administrators can create groups for their own office.

| Buttons available | Description                                                                                                    |
|-------------------|----------------------------------------------------------------------------------------------------|
|                   | Edits the name of the group.                                                                                       |
| 8                 | Deletes the group.                                                                                                 |
|                   | When you delete a group, members of this group will no longer have access to all the group notifications in SANI2. |

| SANI2                                                                                                    | I My notifications   | i Notification forms                                       | SANI2 community                           | Guide SaniUser (Central coordinato            | EN Q        |
|----------------------------------------------------------------------------------------------------|----------------------|------------------------------------------------------------|-------------------------------------------|-----------------------------------------------|-------------|
|                                                                                                    |                      |                                                            | Offices                                   |                                               |             |
|                                                                                                    |                      |                                                            | Users                                     |                                               |             |
|                                                                                                    | • -                  |                                                            | Groups                                    |                                               |             |
| To create a group, click                                                                                                 | 🤰 => 🔁 Net           | w Group), then er                                          | nter the name of t                        | the group.                                    |             |
| SANI2                                                                                                    | 2. My notifications  | i Notification forms                                       | SANI2 community                           | Guide SaniUser (Central coordinat             | EN <b>Q</b> |
| <ul> <li>Offices Users</li> <li>New Group</li> <li>Assign a user Create new grame. You see all users when set</li> </ul> | Groups the user name | Create Group<br>GROUP NAME *<br>Guide<br>over to the group | Select a group in the let<br>this office: | eft list to display the users below who are m | embers of   |
| Show 10 • entries                                                                                                    |                      |                                                            | Show 10 • entries                         |                                               |             |
| 🤽 Name                                                                                                    |                      | ¢                                                          | L Users                                   | *                                             |             |
| All                                                                                                    |                      | _                                                          | Guide SaniUser, Central o                 | coordinator                                   |             |
|                                                                                                    |                      | _                                                          | Guide User, Encoding use                  | er                                            | C           |
| Click 🔲 .                                                                                                    |                      |                                                            |                                           |                                               |             |

You can now assign users to groups by using the drag and drop function.

| 1 Offices Lusers La Groups                                                                                      |                                                                                                    |
|----------------------------------------------------------------------------------------------------|----------------------------------------------------------------------------------------------------|
| • New Group                                                                                                    |                                                                                                    |
| Assign a user to a group by moving the user name over t<br>name. You see all users when selecting the group All | to the group Select a group in the left list to display the users below who are members of this office: |
| Show 10 • entries                                                                                               | Show 10 • entries                                                                                       |
| & Name                                                                                                    | ♦ LUsers ▲                                                                                              |
| All                                                                                                    | Guide SaniUser, Central coordinator                                                                     |
| Guide Guide SaniUser, Central coordinato                                                                        | Guide User, Encoding user                                                                               |

Unlike offices, one user can be assigned to several groups.

#### View, remove or/and add group users

To view existing groups, in the SANI2 community tab click <sup>A Groups</sup>. When you click a group in the Name column, the users that are part of this group are displayed in the Users column to the right:

| Diffices L Users L Groups                                                                      |                              |                                                                      |                              |
|------------------------------------------------------------------------------------------------|------------------------------|----------------------------------------------------------------------|------------------------------|
| New Group                                                                                      |                              |                                                                      |                              |
| ● Assign a user to a group by moving the user name. You see all users when selecting the group | ame over to the group<br>All | ❸ Select a group in the left list to display the use<br>this office: | ers below who are members of |
|                                                                                                |                              |                                                                      |                              |
| Show 10 • entries                                                                              |                              | Show 10 • entries                                                    |                              |
| Show 10 • entries                                                                              | ¢                            | Show 10 • entries                                                    |                              |
| Show 10  entries  Name  All                                                                    | \$                           | Show 10 • entries                                                    |                              |

If no user is assigned to the group, the following message is displayed:

| L Users                                                                                             |                              |                                                                   |                             |
|----------------------------------------------------------------------------------------------------|------------------------------|-------------------------------------------------------------------|-----------------------------|
| This group has no use                                                                               | rs assigned.                 |                                                                   |                             |
| o remove users from the group,                                                                      | click 횓 next to              | the name:                                                         |                             |
| 1 Offices L Users L Groups                                                                          |                              |                                                                   |                             |
| • New Group                                                                                         |                              |                                                                   |                             |
| • Assign a user to a group by moving the user na name. You see all users when selecting the group A | ime over to the group<br>All | ❸ Select a group in the left list to display the use this office: | rs below who are members of |
| Show 10 • entries                                                                                   |                              | Show 10 • entries                                                 |                             |
| A Name                                                                                              |                              | L Users                                                           | <b>A</b>                    |
| All                                                                                                 |                              | Guide SaniUser, Central coordinator                               | 2                           |
| Guide                                                                                               | 2                            | _Showing 1 to 1 of 1 entries                                      | Previous 1                  |

To add users to the group, first click All in the Column. The names of the SANI2 users in your Member State are displayed in the Users column.

Tip: To find users quicker, use the Search by name option and the drag and drop function to add the user to the group:

| m Offices                                  | L Users L Groups                                                |                      |                                                        |                                        |
|--------------------------------------------|-----------------------------------------------------------------|----------------------|--------------------------------------------------------|----------------------------------------|
| New Group                                  |                                                                 |                      |                                                        |                                        |
| • Assign a user to a name. You see all use | a group by moving the user na<br>ers when selecting the group / | me over to the group | • Select a group in the left list to disp this office: | lay the users below who are members of |
| Show 10 • entries                          |                                                                 |                      | Show 10 • entries                                      | Guide                                  |
| 🧏 Name                                     |                                                                 | <b>A</b>             | L Users                                                | <b>A</b>                               |
| All                                        |                                                                 |                      | Guide SaniUser, Central coordinator                    |                                        |
| Guide                                      | Guide SaniUser, Central co                                      | oordinator 🗹 📝 🔞     | Guide User, Encoding user                              | C                                      |

#### Display all profiles for a user

Central coordinators/local administrators can check the profiles of a user. To do so, search for the user by clicking SANI2 community > Users > Search by name:

| SANI2            | 1. My notifie         | ations i Notifi  | cation forms           | SANI2 community | Guide Sani   |
|------------------|-----------------------|------------------|------------------------|-----------------|--------------|
| fil Offices      | L Users 🧏 Grou        | ps               |                        |                 |              |
| New User         |                       |                  |                        |                 |              |
| Show 10 • entrie | s                     |                  |                        | ×               | All profiles |
| 👤 Name 🔺         | 🔗 Default profile 🔶 🏛 | Crganization     | 🔶 🤽 Office             | 🔶 🐢 Phone       | 🖂 Email      |
| Guide SaniUser   | Encoding user O       | rganisation name | European<br>Commission | +32494          |              |

Click the name of the user to display his /her SANI2 account.

In the DEFAULT PROFILE \* field, click the small arrow next to the default profile to display all the profiles currently assigned to the user.

| Update user dat                                                                                                    | a            |                                                                      |                                                   |                                                                                                    | × |
|----------------------------------------------------------------------------------------------------|--------------|----------------------------------------------------------------------|---------------------------------------------------|----------------------------------------------------------------------------------------------------|---|
|                                                                                                    |              |                                                                      |                                                   |                                                                                                    |   |
|                                                                                                    | ● Mr<br>● Ms | FIRST NAME * SaniUser                                                |                                                   | LAST NAME * Guide                                                                                             |   |
|                                                                                                    | E-MA         | IL *<br>erard@skynet.be                                              | <ul> <li>PHONE *</li> <li>+32494425695</li> </ul> | MOBILE<br>+32111111                                                                                           |   |
| <ul> <li>PROFILES *</li> <li>Central coordinat</li> <li>Encoding user</li> <li>Local administrat</li> <li>OFFICE *</li> <li>European Commi:</li> <li>ORGANISATION E-N</li> <li>organisation@ordination</li> </ul> | tor<br>tor   | Restricted user Reviewer Signatory RGANISATION NAME * Inisation name | ORGANISATION                                      | DEFAULT PROFILE *     Encoding user     Central coordinator     Encoding user     Signatory     ORC Validator |   |
| ORGANISATION AD<br>Brussels, Belgiun                                                                                                    | nents        | ➡ Transfer                                                           |                                                   |                                                                                                    |   |

Modify/update user data

Central coordinators/Local administrators can modify and update certain user information.

To modify user data, in the SANI2 community tab, search for the user and click the name. The Update user data dialog box is displayed, where you can modify the following information:

- 1) Gender
- 2) Mobile phone
- 3) Profiles
- 4) Default profile (if more than one profile)
- 5) Office (if several offices in the Member State)
- 6) Organisation name (also modifies the organisation address)

You can also update fields 7) — 9) (not mandatory).

| 1  | Update user data                  | 3             |                     |               |                                        | × |
|----|-----------------------------------|---------------|---------------------|---------------|----------------------------------------|---|
| l  | C                                 |               |                     |               |                                        |   |
|    | 1)                                | Mr            | FIRST NAME *        |               | LAST NAME *                            |   |
|    |                                   | O Ms          | User                |               | Guide                                  |   |
|    |                                   | E-MA          | IL *                | PHONE *       | 2)MOBILE                               |   |
|    |                                   | user.guid     | le@ec.europa.eu     | 52800         |                                        |   |
| ł. | 3) PROFILES *                     |               |                     |               | 4)                                     |   |
| 1  | Central coordinate                | or            | Restricted use      | r             | Encoding user                          |   |
| Į. | <ul> <li>Encoding user</li> </ul> |               | Reviewer            |               |                                        |   |
| 1  | Local administrate                | or            | □ Signatory         |               | *                                      |   |
|    | 5) 🧕 OFFICE *                     | 6) <u>命</u> ( | DRGANISATION NAME * | 7) 🖝          | <ul> <li>ORGANISATION PHONE</li> </ul> |   |
|    | DG Comp                           |               | COMP                |               |                                        |   |
|    | 8) ORGANISATION E-M               | IAIL          |                     | 9)ORGANISATIO | N WEB                                  |   |
| 1  |                                   |               |                     |               |                                        |   |
| 4  | ORGANISATION ADD                  | DRESS *       |                     |               |                                        |   |
|    | Madou                             |               |                     |               |                                        |   |
|    |                                   |               |                     |               |                                        |   |

Central coordinator/Local administrator cannot update the following fields: first name, last name and e-mail address. To do that, the user has to modify these data in his/her personal **EU Login account**. For details please click <u>here</u>.

# Transfer access rights (assignments) from one user to another

When colleagues working in state aid units get replaced, their access rights in SANI2 can be transferred to their replacements. This can be done by Central coordinators or Local administrators.

To transfer the access rights to other users open SANI2 community tab and click Users:

|     | 2. My notifications | i Notification forms | SANI2 community | Guide SaniUser (Central coordinato            |
|-----|---------------------|----------------------|-----------------|-----------------------------------------------|
|     |                     |                      | Offices         |                                               |
| ers | L Groups            |                      | Users           | <u></u>                                       |
|     |                     |                      | Groups          | It list to display the local administrators b |

In the **Users** tab search for the user whose assignments need to be transferred to another user and click his/her name:

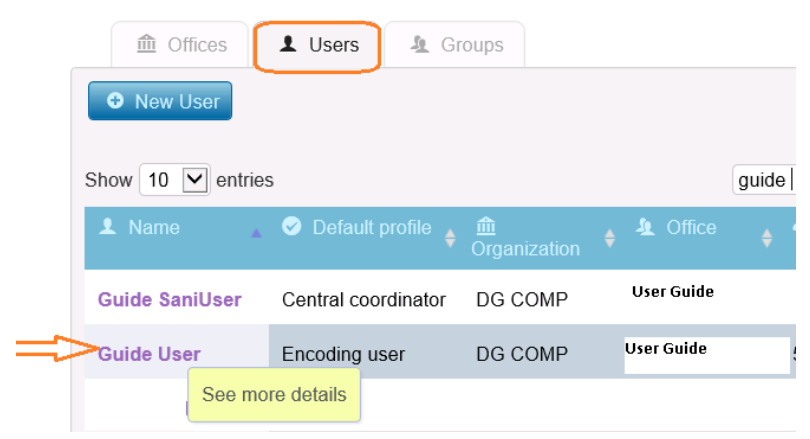

In Assignments, when you click the user name, all assignments for that person are displayed in the list:

|                                       | 0.14             | FIRST NAME *        |              | l | LAST NAME *         |
|---------------------------------------|------------------|---------------------|--------------|---|---------------------|
|                                       | ⊙ Mr<br>● Ms     | SaniUser            |              |   | Guide               |
| (File)                                | E-MA             | AIL *               | PHONE *      |   | MOBILE              |
|                                       | lemail           |                     | Phone number |   |                     |
| PROFILES *                            |                  |                     |              |   | DEFAULT PROFILE *   |
| Central coordinat                     | tor              | Restricted use      | ۶r           |   | Central coordinator |
| Encoding user                         |                  | Reviewer            |              |   |                     |
| <ul> <li>Local administrat</li> </ul> | or               | Signatory           |              |   | *                   |
| OFFICE *                              | 血                | ORGANISATION NAME * |              | • | ORGANISATION PHONE  |
| Office _                              | Org              | anisation name      |              |   |                     |
| ORGANISATION E-M                      | IAIL             |                     | ORGANISA     |   | WEB                 |
|                                       |                  |                     |              |   |                     |
| ORGANISATION AD                       | DRESS *          |                     |              |   |                     |
| Address                               |                  |                     |              |   |                     |
|                                       |                  |                     |              |   |                     |
| 🖈 Assignr                             | nents            |                     |              |   |                     |
| SaniUser Guide                        | e<br>ick to viev | → Transfer          |              |   |                     |

In the empty field next to Transfer, start typing the user name to whom the assignments should be transferred to.

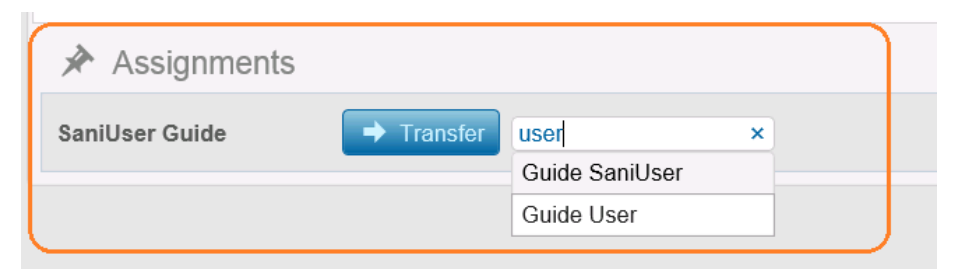

Once the user is found, click Transfer:

| Assignments    |                       |  |
|----------------|-----------------------|--|
| SaniUser Guide | Transfer Guide User × |  |
|                | Transfer assigments   |  |
|                | Transfer assigments   |  |

In the Transfer assignments dialog box, click Ok to confirm the transfer:

| Transfer                                                 | assigmer                                         | nts                                                           | ×                                           |
|----------------------------------------------------------|--------------------------------------------------|---------------------------------------------------------------|---------------------------------------------|
| By this oper<br>notification<br>where a use<br>team memb | ration, a<br>team me<br>er to copy<br>per. Pleas | user to copy<br>mber in all r<br>y from is a n<br>se confirm. | to becomes<br>notifications<br>notification |
|                                                          | Ok                                               | Cancel                                                        |                                             |

Once the assignments have been transferred, the following confirmation message is displayed:

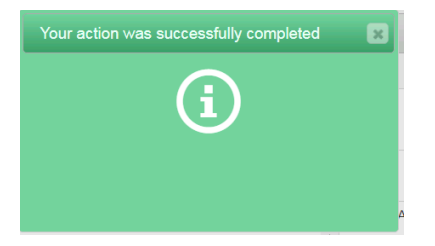